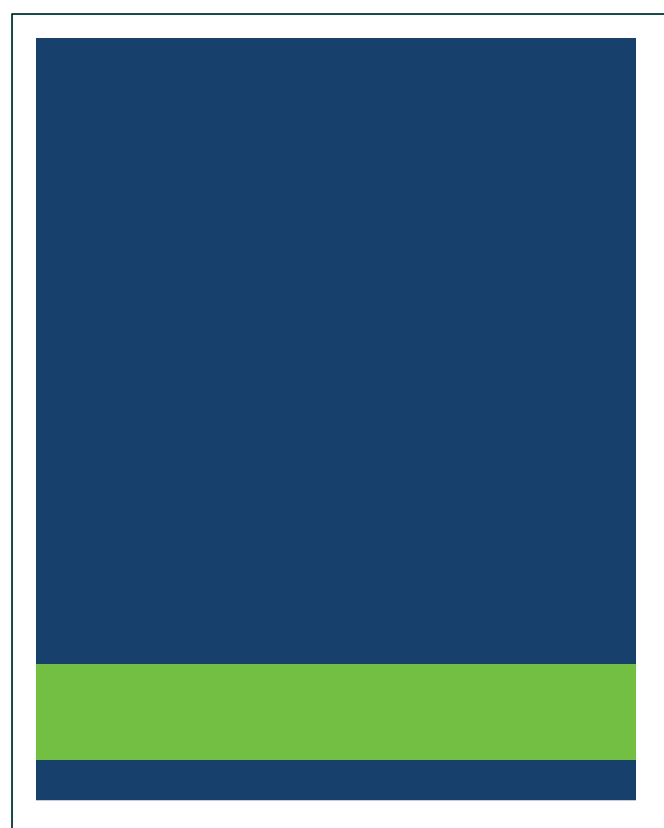

# MSRB Real-Time Transaction Reporting System (RTRS) Manual

Version 3.8, November 2022

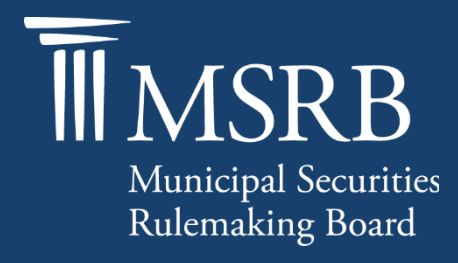

# **Revision History**

| Version | Date          | Description of Changes                                                                                                    |  |
|---------|---------------|----------------------------------------------------------------------------------------------------|--|
| 1.0     | January 2005  | Initial Version                                                                                                    |  |
| 2.0     | June 2005     | Added Discrepancy error code and error code review and response section added                                                                                                    |  |
| 2.5     | November 2005 | Added Dealer Data Quality - Summary Report                                                                                                    |  |
| 2.6     | June 2006     | Added Dealer Data Quality Detail Report                                                                                                    |  |
| 2.7     | August 2007   | Updated expanded hours for RTRS Web                                                                                                    |  |
| 2.8     | November 2007 | Added Dealer Data Quality – Summary of Correspondent's<br>Trades Report                                                                                                    |  |
| 2.9     | August 2008   | Updated extended deadline for Dealer Data Quality - Summary<br>Report enhancement                                                                                                    |  |
| 3.0     | November 2012 | Added Regulatory Dollar Price field for Inter-Dealer trades;<br>Added date range field for Discrepancy Error Report and<br>Destination Code Report; Updated RTRS Fields Appendix                                                                                                    |  |
| 3.1     | April 2013    | Removed detailed instructions for the former Form RTRS application.                                                                                                    |  |
| 3.2     | August 2015   | Updated the Resources and Support section to reflect the change in hours of operation for Email Support.                                                                                                    |  |
| 3.3     | June 2016     | Updated to reflect the user navigation changes to the MSRB.org homepage, MSRB Gateway Login and Main Menu pages.                                                                                                    |  |
| 3.4     | July 2016     | <ul> <li>Updated to reflect changes to data reporting requirements (see MSRB Notices 2015-07 and 2016-09):</li> <li>Expanded the application of the existing list offering price and takedown indicator to include distribution participant dealers and takedown transactions that are not at a discount from the list offering price.</li> <li>Eliminated the requirement for dealers to report yield on customer trade reports and, instead, enabling the</li> </ul> |  |

| Version | Date          | Description of Changes                                                                                                    |
|---------|---------------|----------------------------------------------------------------------------------------------------|
|         |               | <ul> <li>MSRB to calculate and disseminate yield on customer trades.</li> <li>Established a new indicator for customer trades involving non-transaction-based compensation arrangements.</li> <li>Established a new indicator for inter-dealer transactions executed with or using the services of an alternative trading system (ATS).</li> </ul> |
| 3.5     | May 2018      | Updated to reflect changes to RTRS Web interface.                                                                                                    |
| 3.6     | November 2018 | Updated to provide information on the new Price Variance Alert<br>History feature.                                                                                                    |
| 3.7     | June 2021     | Updated to reflect NASDAQ Subscriber Services contact information.                                                                                                    |
| 3.8     | November 2022 | Updated to reflect UI/UX changes to the MSRB.org homepage,<br>updated links as appropriate for the revised MSRB.org website.                                                                                                    |

# **Resources and Support**

Contact the MSRB MSRB Support Phone: 202-838-1330 Email: <u>MSRBsupport@msrb.org</u>. Live support: 7:30 a.m. – 6:30 p.m. ET. E-mail support: 7:00 a.m. – 7:00 p.m. ET.

#### **MSRB** Corporate Office

Municipal Securities Rulemaking Board 1300 I Street NW, Suite 1000 Washington, DC 20005 Phone: 202-838-1500 MSRB Website: <u>www.msrb.org</u> EMMA Website: <u>emma.msrb.org</u>

#### **Core Operational Hours**

7:00 a.m. to 7:00 p.m. ET on business days\*

\*Excludes weekends and holidays identified on the <u>Systems Holiday Schedule</u> and planned or unplanned outages as communicated on the <u>MSRB Systems Status</u> webpage.

#### **RTRS System Hours**

The RTRS "Business Day," on which dealers are required by Rule G-14 to submit trade reports within 15 minutes of execution, begins at 7:30 a.m. and ends at 6:30 p.m. ET. However, RTRS accepts and disseminates any trade reports received between the RTRS "window" hours of 6:00 a.m. and 9:00 p.m. ET. Trade reports submitted to RTRS after 9:00 p.m. will not be processed by RTRS but will be pended for processing and dissemination at 6:00 a.m. the next business day.<sup>1</sup>

The open message will be the first message sent and it will be published at approximately 6:00 a.m. each business day. Unmasked trades and other MSRB updates to trade messages will be published shortly after the open message is published and no earlier than 6:00 a.m. RTRS begins publishing real-time trade reports each business day no later than 7:00 a.m. or as soon after that time as real-time trade messages are reported by dealers. The real-time feed continues to publish until all inbound messages and MSRB modifications have been processed for the day, which will be no earlier than 9 p.m. (All times are Eastern Time.)

Comprehensive Trade Files and Replay Files are normally available 24 hours a day, seven days a week. However, due to maintenance activities, files may be unavailable outside of core operational hours.

#### **Related MSRB Rules and Resources**

- <u>Rule G-14</u>
- Rule G-14 Interpretive Guidance
- <u>Rule G-14 Compliance Resources</u>

https://msrb.org/Rules-and-Interpretations/MSRB-Rules/Informational/IF-1

<sup>&</sup>lt;sup>1</sup> Facility For Real-Time Transaction Reporting and Price Dissemination (The "Real-Time Transaction Reporting System" or "RTRS")

## **Overview**

#### About the MSRB

The MSRB protects investors, state and local governments and other municipal entities, and the public interest by promoting a fair and efficient municipal securities market. The MSRB fulfills this mission by regulating the municipal securities firms, banks and municipal advisors that engage in municipal securities and advisory activities. To further protect market participants, the MSRB provides market transparency through its Electronic Municipal Market Access (EMMA®) website, the free, official repository for information on all municipal bonds. The MSRB also serves as an objective resource on the municipal market and provides extensive education and outreach to market stakeholders. The MSRB is a self-regulatory organization governed by a board of directors that has a majority of public members, in addition to representatives of regulated entities. The MSRB is overseen by the Securities and Exchange Commission and Congress.

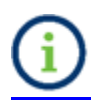

This symbol appears within this manual to call out important information or directions.

This resource is for informational purposes only and should be considered in conjunction with the applicable MSRB rules and any related interpretations. The complete text of all MSRB rules and interpretations is available at <a href="https://msrb.org/Rules-and-Interpretations/MSRB-Rules">https://msrb.org/Rules-and-Interpretations/MSRB-Rules</a>.

"CUSIP" is a registered trademark of ABA.

All products or brand names mentioned in this manual are trademarks or registered marks of their respective holders.

# **Table of Contents**

| Introduction5                                                                                                    |
|----------------------------------------------------------------------------------------------------|
| Part 1: Access to RTRS Web6                                                                                                    |
| Log in from the EMMA Home Page                                                                                                    |
| Part 2: Navigating RTRS Web10                                                                                                    |
| Part 3: Enter a New Customer Transaction15                                                                                                    |
| Part 4: Enter a New IDRO Transaction17                                                                                                    |
| Part 5: Trade Management                                                                                                    |
| Part 6: Error Code Review and Response 21                                                                                                    |
| Part 7: Search for a Transaction                                                                                                    |
| Part 8: View an Existing Transaction26                                                                                                    |
| Part 9: View Message History 29                                                                                                    |
| Part 10: Modifying an Existing Transaction29                                                                                                    |
| Part 11: Cancel an Existing Transaction31                                                                                                    |
| Part 12: Rejected Messages                                                                                                    |
| Part 13: Export Data                                                                                                    |
| Part 14: Print Data                                                                                                    |
| Part 15: Reports                                                                                                    |
| RTRS Dealer Data Quality – Effecting Broker Detail Report41RTRS Dealer Data Quality – Clearing Broker Summary Report41RTRS Dealer Data Quality – Clearing Broker Detail Report42Other Reports43Discrepancy Error Code Report43Destination Code Report44Report of Correspondents45Suggested Searches46All trades submitted today that were submitted late46All trades submitted today that were rejected by RTRS47Exporting Reports47 |
| Part 16: Price Variance Alert History 48                                                                                                    |
| Appendix: RTRS Fields                                                                                                    |

# Introduction

The purpose of the MSRB's Real-time Transaction Reporting System (RTRS) is to increase price transparency in the municipal securities market and enhance the surveillance database and audit trail used by enforcement agencies.

RTRS Web is a reporting mechanism for submitting, modifying and canceling customer transactions and inter-dealer regulatory-only (IDRO) transactions, as well as for modifications to regulatory data on inter-dealer transactions. This document explains how to use RTRS Web to fulfill MSRB transaction reporting requirements.

#### Transactions in Securities Subject to Mandatory Transaction Reporting

Inter-dealer transactions eligible for clearance and settlement through a registered clearing agency must be reported through the Real-Time Trade Matching (RTTM) environment (see MSRB Rule G-12 (f)<sup>2</sup> for further details). Reporting inter-dealer transactions through RTTM satisfies the MSRB Rule G-14 reporting requirement for inter-dealer transactions. Any customer transaction in a security eligible for CUSIP number assignment by CUSIP Global Services must be reported to the MSRB. IDRO transactions must be reported to the MSRB by a clearing firm (see MSRB Rule G-14 RTRS Procedures<sup>3</sup> for further details). Inter-dealer, customer and IDRO transactions are subject to the 15-minute reporting requirement (as of January 31, 2005<sup>4</sup>), with exceptions as noted in MSRB Rule G-14.

MSRB Rule G-14 on Transaction Reporting requires that every dealer obtain an executing broker symbol, if one has not already been assigned, from National Association of Securities Dealers Automated Quotations (NASDAQ). NASDAQ will assign executing broker symbols to all dealers including bank dealers. NASDAQ Subscriber Services can be reached at 212-231-5180, option 3. When calling NASDAQ Subscriber Services for an executing broker symbol, dealers should state that they need the symbol for use in reporting transactions in municipal securities to the MSRB. If dealers experience difficulties in obtaining executing broker symbols, then they can send an e-mail to <a href="mailtosubscriber@NASDAQ.com">subscriber@NASDAQ.com</a>.

<sup>&</sup>lt;sup>2</sup> Uniform Practice, MSRB Rule G-12 (f),

https://msrb.org/Rules-and-Interpretations/MSRB-Rules/General/Rule-G-12

<sup>&</sup>lt;sup>3</sup> Reports of Sales or Purchases, MSRB Rule G-14,

https://msrb.org/Rules-and-Interpretations/MSRB-Rules/General/Rule-G-14

<sup>&</sup>lt;sup>4</sup> Real-time Transaction Reporting: Rule G-14, MSRB Notice 2005-02 (January 10<sup>th</sup>, 2005) <u>https://msrb.org/Real-Time-Transaction-Reporting-Rule-G-14</u>

# Part 1: Access to RTRS Web

Logging in to EMMA Dataport to access RTRS Web can be done from the EMMA homepage or <u>www.msrb.org</u>.

### Log in from the EMMA Home Page

From the EMMA homepage at <u>https://emma.msrb.org</u>, click the **EMMA Dataport** tab.

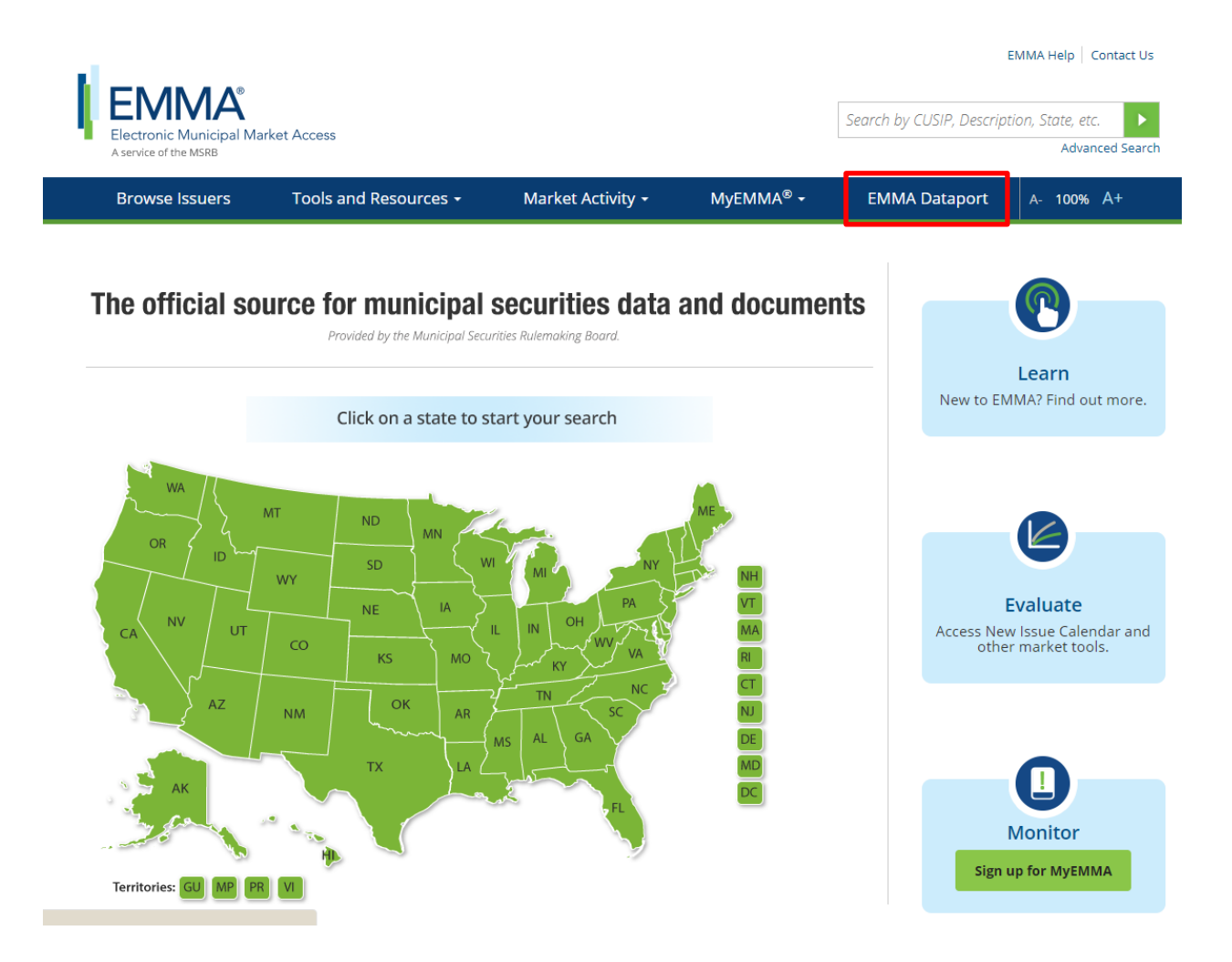

### Then click the Log in to MSRB Gateway button.

| Electronic Municipal Market Acc<br>Aservice of the MSRB                                                                                                    | ess                                                                                                    |                                                                         | Search by CL                  | EMMA Help   Contact Us<br>ISIP, Description, State, etc.<br>Advanced Search                                                                                                    |  |
|----------------------------------------------------------------------------------------------------|----------------------------------------------------------------------------------------------------|-------------------------------------------------------------------------|-------------------------------|----------------------------------------------------------------------------------------------------|--|
| Browse Issuers                                                                                                    | Tools and Resources 🝷                                                                                                    | Market Activity 👻                                                       | MyEMMA <sup>®</sup> 🕶         | EMMA Dataport                                                                                                    |  |
| EMMA Dataport                                                                                                    | Document Submission                                                                                                    |                                                                         |                               |                                                                                                    |  |
| Overview     Submissions by Dealers     Submissions by Municipal Advisors                                                                                                    | EMMA Dataport now featu<br>improvements to the cont<br>Read more about the chan                                                                                                    | res an enhanced user interfac<br>inuing disclosure submission p<br>ges. | e and<br>process for issuers. | Access EMMA Dataport<br>to Submit Documents                                                                                                    |  |
| <ul> <li>Submissions by Indirection Actions</li> <li>Submissions by Issuers</li> <li>Submissions by Obligated Persons</li> <li>MSRB Subscription Services</li> <li>MSRB System Status</li> </ul> | Municipal securities dealers, municipal advisors, issuers, obligated persons<br>and their designated agents provide the Municipal Securities Rulemaking<br>Board (MSRB) with electronic documents to be posted on EMMA. EMMA<br>Dataport is the utility through which submissions of documents and related<br>information are made to MSRB Market Transparency Programs. For<br>information about how to make specific submissions, please click on the<br>applicable link below.<br>For time sensitive issues call MSRB Support at or send an email to<br>MSRBsupport@msrb.org. |                                                                         |                               | Log in to MSRB Gateway<br>Don't have an account? Register ><br>Management of the second second seco |  |
|                                                                                                    | <ul> <li>Submissions by Dealers</li> <li>Submissions by Municipa</li> <li>Submissions by Issuers</li> <li>Submissions by Obligate</li> </ul>                                                                                                    | al Advisors<br>d Persons                                                |                               | Free Online Learning<br>Log in to MuniEdPro® to<br>take the MSRB's interactive<br>course on continuing<br>disclosure obligations<br>under SEC Rule 15c2-12.                                                                                                    |  |
|                                                                                                    |                                                                                                    |                                                                         | -                             | Watch government finance<br>professionals explain how<br>they use EMMA.                                                                                                    |  |

#### Log in to MSRB Gateway

From the MSRB Gateway landing page, enter your User ID and Password, and click Login.

| III MSRB<br>Municipal Securities Rademaking Board | MSRB Home Contact and Suppor                                                                                                    |
|---------------------------------------------------|----------------------------------------------------------------------------------------------------|
| Log into MSRB Gateway                             | Wetcome to MSRB Gateway, the secure access point for all MSRB applications including<br>EMMA. Click here for guidance on user account management and information about the<br>MSRB Gateway.<br>To return to MSRB org from within the MSRB Gateway application, click on the MSRB Home<br>link at the top right corner of the page.<br>If you are experiencing login or other system reliated problems, please check the <b>Systems</b><br>Stokus Page for more information. If you need additional help, please check the <b>Systems</b><br>Stokus Page for more information. If you need additional help, please contact the MSRB via<br>email at GatewaySupport@minb org or by phone at 202-655-1330.<br>MAR Access Online Training about Submitting to EXMAR.<br>The MSRB recommends not bookmarking this page. |
| MSR8 Gateway Manual                               |                                                                                                    |

From the MSRB Gateway Main Menu click the **RTRS Web Interface** link under **Market Transparency Systems** section.

| MSRB Gateway Main Menu<br>Welcome to MSRB GatewayI Your User Account has the following access rights:                                             |  |
|----------------------------------------------------------------------------------------------------|--|
| Market Transparency Systems<br>Access MSRB systems to submit documents and data related to municipal market activity and political contributions. |  |
| Dealer System Outage Reporting     RTRS Web Interface - Production System     Rule G-37 Submission     EMMA Dataport                              |  |
| Dealer Feedback System     Transaction Data Request Form                                                                                          |  |

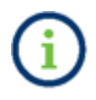

If the **RTRS Web Interface** link does not appear, expand the **Account and Organization Management** option and click on **View Account Administrators** and contact one of the listed individuals to request access to RTRS Web.

#### Permissions

RTRS Web determines your user permissions according to the privileges granted by your firm's Account Administrator. Users associated with the same firm may have different privileges, as assigned by the firm's Account Administrator:

| Permission | Description                                     |  |  |
|------------|-------------------------------------------------|--|--|
|            |                                                 |  |  |
|            | View, modify, submit, and cancel transactions.  |  |  |
| RTRS Web   | Includes the ability to run RTRS Web reports.   |  |  |
|            |                                                 |  |  |
|            | View transactions and the compliance status and |  |  |
| RTRS Web   | error codes assigned to each transaction.       |  |  |
| View Only  | Includes the ability to run RTRS Web reports.   |  |  |

## Access to Report, View and/or Update Trades

Trade access is determined in RTRS Web by the following:

- Type of firm with which a User ID is associated: a dealer or service bureau; and
- Type of transaction being accessed: an inter-dealer, customer or IDRO transaction.

For any transaction, the submitter of the transaction may be different than the actual dealer who effected the transaction. Dealers have access to any trade they submitted or effected. Certain non-dealer agents (Service Bureaus) are able to see only the trades that they submitted on behalf of dealers. Only clearing brokers can report or update IDRO trades.

All dealers have an ongoing obligation to report trade information promptly, accurately and completely. The dealer may employ an agent for the purpose of submitting transaction information; however, the primary responsibility for the timely and accurate submission remains with the dealer that effected the transaction.

A dealer that submits inter-dealer municipal securities transactions for comparison, either for itself or on behalf of another dealer, has specific responsibility to ensure that transaction reporting requirements are met with respect to those aspects of the comparison process that are under the submitter's control.<sup>5</sup>

<sup>&</sup>lt;sup>5</sup> Reports of Sales or Purchases, <u>https://msrb.org/Rules-and-Interpretations/MSRB-Rules/General/Rule-G-14</u>

# Part 2: Navigating RTRS Web

Key functions of RTRS Web include submitting transactions, viewing and modifying recent transactions, and searching for transactions. After a trade submission, RTRS Web provides detailed information regarding your transaction submission, any compliance errors that may have occurred, your current transaction reporting status, as well as your transaction reporting history.

This section describes how to navigate the RTRS Web interface.

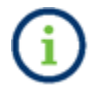

Hover over links and headers to view a short description, if available.

#### **Main Navigation**

The menu bar is static on all RTRS Web pages, so that the primary functions of the system can be easily accessed from any webpage.

| MSRB   RT'RS Web<br>Real-Time Transaction Reporting System |                                             | MSRB Home Contact and Support Return to Gateway Logout Quick Search CUSIP  Advanced Search    |
|------------------------------------------------------------|---------------------------------------------|-----------------------------------------------------------------------------------------------|
| Submit New Trade View Trades                               | Access Reports                              | Welcome JDOE, MSRB4                                                                           |
| Submit Customer Trade                                      | Trade Management     View Rejected Messages | RTRS Resources<br>= EMMA®<br>= MSRB.org<br>= Dealer Outage Report<br>= Dealer Feedback System |
| <b>Q</b> Advanced Search                                   | Price Variance Alert History                | RTRS Web Tutorials     Manuals and Specifications                                             |
| Reports                                                    | Discrepancy Error Code Report               | Daily Trades Modified                                                                         |
| RTRS DQ Summary-Clearing Broker                            | Destination Code Report                     |                                                                                               |
|                                                            | Report of Correspondents                    |                                                                                               |

| Menu Bar Links       | Functions                                                                                                    |  |  |
|----------------------|----------------------------------------------------------------------------------------------------|--|--|
| RTRS Web<br>Masthead | Used to navigate to the RTRS Web homepage                                                                                                    |  |  |
| Submit New<br>Trades | <ul> <li>New Customer Trade – Report a new customer<br/>transaction</li> <li>New IDRO Trade – Report a new IDRO transaction</li> </ul>                                                                                                    |  |  |
| View Trades          | <ul> <li>Trade Management – View your recent transaction<br/>activity, along with regulatory status and error code<br/>information</li> <li>Error Code Review and Response – View your recent<br/>transaction activity by error code or error code<br/>category, along with status and error code<br/>information</li> <li>Unapplied Messages – View messages that were<br/>rejected by RTRS</li> </ul> |  |  |
| Access Reports       | View various reports for transactions reported by and for your firm.                                                                                                    |  |  |

The Masthead links at the top right side of the RTRS Web home page are also static throughout RTRS Web.

| Masthead Links  | Functions                                                   |
|-----------------|-------------------------------------------------------------|
| MSRB Home       | Used to navigate to the MSRB.org home page                  |
| Contact and     | Used to navigate to the page where users can contact the    |
| Support         | MSRB for questions and clarification                        |
| Return to       | Used to navigate to the MSRB Gateway Main Menu              |
| Gateway         |                                                             |
| Log Out         | Used to log out of RTRS Web                                 |
| Quick Search    | Input desired information to locate transaction information |
|                 | quickly                                                     |
| Advanced Search | Execute a detailed search of your reported transactions to  |
|                 | narrow search results                                       |

#### **Homepage Links**

The middle section of the homepage of RTRS Web homepage provides shortcuts to common activities.

| Homepage Links               | Function                                        |
|------------------------------|-------------------------------------------------|
| Submit Customer trade        | Report a new customer transaction               |
| Trade Management             | Navigate to the Trade Management screen         |
| Error Code Review and        | View and search for transactions with error     |
| Response                     | codes                                           |
| View Rejected Messages       | View unapplied message activity from the        |
| view Rejected Messages       | prior month up to the current business day      |
| Advanced Search              | Access to input desired information to locate   |
| Auvanceu Search              | transaction information quickly                 |
| Submit IDRO trade            | Report a new IDRO transaction                   |
| Price Variance Alert History | View history of Price Variance Alerts that were |
| Frice variance Alert history | sent to your firm                               |
| Poports                      | View reports for transactions reported by and   |
|                              | for your firm                                   |

The RTRS Resources links that are accessible on the right side of the RTRS Web homepage provide ease of navigation and access to information to assist with the use of RTRS Web and submission of trade data.

Click **System Status to** view the current status of RTRS and other MSRB systems as well as the MSRB system holiday schedule.

#### **Search Results**

After using the Search box in the upper right of RTRS Web, the criteria entered for the search is retained at the top of the results page, while the number of transactions returned is displayed at the bottom. To sort the data, click the column heading of the data element once for ascending order and twice for descending.

To view the complete information on a specific transaction, click on the XREF for that transaction to navigate to the Trade Information screen. For the most current information, use the **Refresh Activity** link at the top of the results page.

The result of your search criteria is limited to 100 pages and 10,000 transactions. RTRS Web search result pages can display 100 transactions on a page. Use the **Next Page** and **Previous Page** buttons to scroll through the results.

#### **Status Symbols**

The below status symbols identify the status (regulatory or otherwise) of the transaction.

| Message                | lcon     |
|------------------------|----------|
| Satisfactory           | 0        |
| Unsatisfactory         | 0        |
| Questionable           | ?        |
| Canceled               | 8        |
| Reversed               | <b>O</b> |
| Trade Reversal         | ۲        |
| Message Status Pending |          |
| Message Rejected       | ۲        |

# Part 3: Enter a New Customer Transaction

To enter a new customer transaction, select **Customer Trade** from the Submit New Trades drop-down menu or click on the link **Submit Customer Trade** from the shortcut link on the screen.

| Real-Time Transaction Reporting System                |                        | MSRB Home Contact and Support Return to Gateway Logout Quick Search CUSIP  Advanced Search |
|-------------------------------------------------------|------------------------|--------------------------------------------------------------------------------------------|
| Submit New Trad                                       | Access Reports         | Welcome JDOE, MSRB4.                                                                       |
| Customer Trade<br>IDRO Trade<br>Submit Customer Trade | Trade Management       | RTRS Resources<br>= EMMA®                                                                  |
|                                                       |                        | Dealer Outage Report                                                                       |
| Error Code Review and Response                        | View Rejected Messages | Dealer Feedback System                                                                     |
| -                                                     | -                      | RTRS Web Tutorials                                                                         |
|                                                       | -                      | <ul> <li>Manuals and Specifications</li> </ul>                                             |
| <b>Q</b> Advanced Search                              | Submit IDRO Trade      |                                                                                            |
| Price Variance Alert History                          |                        |                                                                                            |

Once you select either option, a blank New Customer Trade screen appears. At a minimum, update all of the required fields indicated by asterisks. Data requirements may be different for each type of trade. See MSRB Rule G-14 for requirements on submitting a customer trade. A list of data elements and their data entry validations, categorized by transaction type – customer, IDRO or inter-dealer are provided in the <u>Appendix</u>.

| Submit New Trade                | View Trades          | Access Reports |                             | Welcome JDOE,                                     |
|---------------------------------|----------------------|----------------|-----------------------------|---------------------------------------------------|
| Customer Trade                  |                      |                |                             |                                                   |
| * XREF                          |                      |                | * Option to Buy/Sell        | ~                                                 |
| * CUSIP                         |                      |                | * Capacity                  | ~                                                 |
| * Trade Date                    |                      |                | * Par (Face Amount)         |                                                   |
| * Time of Trade (Military ET)   | (mm/aa/yyyy)         |                | * Dollar Price              |                                                   |
|                                 | (hh:mm:ss)           |                | Yield (%)                   |                                                   |
| * Settlement Date               |                      | Unknown        | Commission (\$)             |                                                   |
| * Submitter/Effecting Broker    | Submitter ID & EBS ~ |                | Weighted Average Price      | No 🗸                                              |
|                                 |                      |                | Special Condition Indicator | No condition below applies                        |
|                                 |                      |                |                             | Not special price                                 |
|                                 |                      |                |                             | No condition below applies                        |
| Use this information for my nex | kt trade.            |                |                             |                                                   |
| Use this information for my ne: | kt trade.            |                |                             | Not special price  V No condition below applies V |

If during your entry, you want to clear the screen and start over, click the **Clear** link.

To facilitate quick and easy transaction submission when you have more than one trade to enter with similar data, check the **Use this information for my next trade** box on the bottom left of the screen prior to submitting your trade. Your data will be saved and automatically copied to the next transaction page. You will be required to enter a new External Dealer Control Number (XREF), as this must be unique to each transaction.

Once you have completed your entry, click the **Submit Trade** button to submit your transaction. Once data entry validation checks are passed, a confirmation pop-up with your unique message submission number will be displayed.

# Part 4: Enter a New IDRO Transaction

To enter a new IDRO transaction, either select **Submit New Trades** from the menu bar and then **IDRO Trade** from the drop-down or select the link **Submit IDRO Trade** from the short-cut link on the screen.

| MSRB   RTRS Web<br>Real-Time Transaction Reporting System |                               | MSRB Home Contact and Support Return to Gateway Logout Quick Search CUSIP  Advanced Search   |
|-----------------------------------------------------------|-------------------------------|----------------------------------------------------------------------------------------------|
| Submit New Trade View Trades                              | Access Reports                | Welcome JDOE, MSRB4.                                                                         |
| Customer Trade<br>IDRO Trade<br>IE+                       | Trade Management              | RTRS Resources<br>■EMMA®                                                                     |
| Error Code Review and Response                            | View Rejected Messages        | <ul> <li>MSRB.org</li> <li>RTRS Web Tutorials</li> <li>Manuals and Specifications</li> </ul> |
| <b>Q</b> Advanced Search                                  | Submit IDRO Trade             | _                                                                                            |
| Price Variance Alert History                              |                               |                                                                                              |
| Reports                                                   |                               |                                                                                              |
| RTRS DQ Summary-Effecting Broker                          | Discrepancy Error Code Report | Daily Trades Modified                                                                        |
| RTRS DQ Summary-Clearing Broker                           | Destination Code Report       |                                                                                              |
|                                                           | Report of Correspondents      |                                                                                              |

Once you select one of the IDRO options, a blank IDRO Trade screen appears. At a minimum, you must complete all required fields as indicated by asterisks. Data requirements may be different for each type of trade. See MSRB Rule G-14 for required data elements for submission of an IDRO trade. A list of data elements and their data entry validations, categorized by transaction type – customer, IDRO or inter-dealer are provided in the <u>Appendix</u>.

If during your entry, you want to clear the screen and start over, click the Clear link.

To facilitate quick and easy transaction submission when you have more than one trade to enter with similar data, check the **Use this information for my next trade** box on the bottom left of the screen prior to submitting your trade. Your data will be saved and automatically copied to the next transaction page; you are required to enter a new External Dealer Control Number (XREF) as this must be unique to each transaction.

Once you have completed your entry, click the **Submit Trade** button to submit your transaction. RTRS Web first affirms that you have passed the data entry validation checks and if so, displays a confirmation pop up with your unique message submission number.

| MSRB   RTF<br>Real-Time Transaction Re | RS Web                       |                                      | MSR<br>Quick                | B Home Contact and Support Return to Gateway Logout Search CUSIP  Advanced Search |
|----------------------------------------|------------------------------|--------------------------------------|-----------------------------|-----------------------------------------------------------------------------------|
| Submit New Trade                       | View Trades                  | Access Reports                       |                             | Welcome JDOE, MSRB4.                                                              |
| IDRO Trade                             |                              |                                      |                             |                                                                                   |
| * XREF                                 |                              |                                      | * Option to Buy/Sell        | ~                                                                                 |
| * CUSIP                                |                              |                                      | * Capacity                  | Principal V                                                                       |
| * Trade Date                           | (mm/dd/saas)                 |                                      | * Contra Capacity           | Agent v                                                                           |
| * Time of Trade (Military ET)          | (mnvda/yyyy)                 |                                      | * Par (Face Amount)         |                                                                                   |
| * Settlement Date                      | (hh:mm:ss)                   | Unknown                              | * Dollar Price<br>Yield (%) |                                                                                   |
| * Submitter/Effecting Broker           | Submitter ID & EBS 🗸         |                                      | Weighted Average Price      | No 🗸                                                                              |
| * Contra Effecting Broker              |                              |                                      | Special Condition Indicator | No condition below applies                                                        |
|                                        |                              |                                      |                             | Not special price                                                                 |
|                                        |                              |                                      |                             | No condition below applies                                                        |
| Use this information for my nex        | t trade.                     |                                      |                             |                                                                                   |
| Submit Trade <u>Clean</u>              |                              |                                      |                             |                                                                                   |
| * Required fields. Dollar price ca     | n be omitted for when-issued | trades if yield is provided and sett | lement date is not known.   |                                                                                   |

# Part 5: Trade Management

The Trade Management screen allows you to view your trading activity and compliance results. To reach the Trade Management screen, either select **View Trades** from the menu bar and then **Trade Management** from the drop-down or select **Trade Management** from the shortcut link on the screen.

| <b>M</b> SRB RT       | RS Web                            |                               | MSRB Home Contact and Support Return to Gateway Logout Quick Search CUSIP |
|-----------------------|-----------------------------------|-------------------------------|---------------------------------------------------------------------------|
| Real-Time Transaction | Reporting System                  |                               | Advanced Search                                                           |
| Submit New Trade      | View Trades                       | Access Reports                | Welcome JDOE, MSRB4.                                                      |
|                       | Trade Management                  |                               |                                                                           |
| Submit Custor         | Error Code Review and<br>Response | Trade Management              | RTRS Resources                                                            |
| <b>E</b> +            | Rejected Messages                 |                               | EMMA®                                                                     |
|                       |                                   |                               | MSRB.org                                                                  |
| Error Code Re         | eview and Response                | View Rejected Messages        | Dealer Outage Report                                                      |
|                       |                                   |                               | RTRS Web Tutorials                                                        |
|                       |                                   | _                             | Manuals and Specifications                                                |
| <b>Q</b> Advanced Sea | arch                              | Submit IDRO Trade             |                                                                           |
|                       |                                   |                               |                                                                           |
| Price Variance        | Alert History                     |                               |                                                                           |
| Reports               |                                   |                               |                                                                           |
| RTRS DQ Summary       | -Effecting Broker                 | Discrepancy Error Code Report | Daily Trades Modified                                                     |
| RTRS DQ Summary       | -Clearing Broker                  | Destination Code Report       |                                                                           |
|                       |                                   | Report of Correspondents      |                                                                           |

Filters are located at the top of the screen to facilitate easy selection and viewing of your transactions. The filters have been pre-defined for the most common search criteria. You may, however always use the Quick Search feature to access transactions outside of these pre-defined filter criteria.

| MSRI<br>Real-Time T | B   RTR<br>Transaction Re                                    | SV<br>porting                 | Veb<br>System                                                              |                                             |                                                                                                    |                                                               |                        | Q                                                                                | MSRE<br>uick : | B Home Conta<br>Search CUSIP                                                                                       | ct and Support Retu                                                                                                    | um to Gateway Logou                                                                   |
|---------------------|--------------------------------------------------------------|-------------------------------|----------------------------------------------------------------------------|---------------------------------------------|----------------------------------------------------------------------------------------------------|---------------------------------------------------------------|------------------------|----------------------------------------------------------------------------------|----------------|----------------------------------------------------------------------------------------------------|----------------------------------------------------------------------------------------------------|---------------------------------------------------------------------------------------|
| Submit New          | Trade                                                        | v                             | /iew Trades                                                                |                                             | Access R                                                                                                    | eports                                                        |                        |                                                                                  |                |                                                                                                    | V                                                                                                    | Welcome JDOE, MSRB                                                                    |
| Show me All trac    | egement Las                                                  | st update                     | d 1/8/2018 at 9:5<br>iy status                                             | 7 AM. <u>Re</u>                             | fresh Activity                                                                                                    | Prior busine                                                  | ss day 🗸               | for AAAA v                                                                       | and            | Any Submitter                                                                                                    | D V Filter Trad                                                                                                    | Export Trade Data                                                                     |
| Trade Status∳       |                                                              |                               |                                                                            |                                             |                                                                                                    |                                                               |                        |                                                                                  |                |                                                                                                    | 1                                                                                                    |                                                                                       |
|                     | COBIL A                                                      | B/S≑                          | Trade Type♦                                                                | EBS≑                                        | Par Value <b></b>                                                                                                    | Price 🌲                                                       | Yield≑                 | XREF                                                                             | \$             | Trade Date 🔻                                                                                                    | Settlement Date                                                                                                    | Submission Date                                                                       |
| 0                   | 644614C72                                                    | B/S≑<br>B                     | Trade Type≑<br>IDRO                                                        | EBS<br>AAAA                                 | Par Value <b></b><br>500,000                                                                                                    | Price <b></b>                                                 | Yield∳<br>-            | XREF<br>RW08XREF01                                                               | \$             | Trade Date                                                                                                    | Settlement Date<br>01/27/2018                                                                                                    | Submission Date<br>01/05/2018                                                         |
| 0                   | 644614C72<br>163597GZ4                                       | B/S∉<br>B<br>S                | IDRO       Inter-Dealer                                                    | EBS<br>AAAA<br>AAAA                         | Par Value\$ 500,000 50,000                                                                                                    | Price<br>107.694<br>99.912                                    | Yield∳<br>-            | XREF<br>RW08XREF01<br>RW06XREF01                                                 | \$             | Trade Date       01/05/2018       01/05/2018                                                                       | Settlement Date<br>01/27/2018 01/27/2018                                                                                                    | Submission Date<br>01/05/2018<br>01/05/2018                                           |
| 0<br>0<br>0         | 644614C72<br>163597GZ4<br>644614C72                          | B/S∉<br>B<br>S<br>B           | Trade Type♦<br>IDRO<br>Inter-Dealer<br>Customer                            | EBS<br>AAAA<br>AAAA<br>AAAA                 | Par Value♦<br>500,000<br>50,000<br>500,000                                                                                           | Price ♦ 107.694 99.912 107.694                                | Yield∳<br>-<br>-       | XREF RW08XREF01 RW06XREF01 RW07XREF01                                            | \$             | Trade Date       01/05/2018       01/05/2018       01/05/2018                                                      | Settlement Date           01/27/2018           01/27/2018           01/27/2018                                                                | Submission Date<br>01/05/2018<br>01/05/2018<br>01/05/2018                             |
| 0<br>0<br>0         | 644614C72<br>163597GZ4<br>644614C72<br>123456AB1             | B/S♦<br>B<br>S<br>B<br>S      | Trade Type       IDRO       Inter-Dealer       Customer       Inter-Dealer | EBS\$<br>AAAA<br>AAAA<br>AAAA<br>AAAA       | Par Value<br>500,000<br>50,000<br>500,000<br>50,000                                                                                  | Price ↓       107.694       99.912       107.694       99.912 | Yield ∳<br>-<br>-<br>- | XREF<br>RW08XREF01<br>RW06XREF01<br>RW07XREF01<br>RW19-MISCXREF                  |                | Trade Date       01/05/2018       01/05/2018       01/05/2018       01/05/2018                                     | Settlement Date           01/27/2018           01/27/2018           01/27/2018           01/27/2018           01/28/2018                      | Submission Date<br>01/05/2018<br>01/05/2018<br>01/05/2018<br>01/05/2018               |
| 0<br>0<br>0<br>0    | 644614C72<br>163597GZ4<br>644614C72<br>123456AB1<br>123456AB | B/S♦<br>B<br>S<br>B<br>S<br>S | IDRO<br>IDRO<br>Inter-Dealer<br>Customer<br>Inter-Dealer<br>Inter-Dealer   | EBS<br>AAAA<br>AAAA<br>AAAA<br>AAAA<br>AAAA | Par Value           500,000           50,000           500,000           500,000           500,000           50,000           50,000 | Price  107.694 99.912 107.694 99.912 99.912 99.912            | Yield ♣<br>            | XREF<br>RW08XREF01<br>RW06XREF01<br>RW07XREF01<br>RW19-MISCXREF<br>RW19-MISCXREF | €              | Trade Date ↓       01/05/2018       01/05/2018       01/05/2018       01/05/2018       01/05/2018       01/05/2018 | Settlement Date           01/27/2018           01/27/2018           01/27/2018           01/27/2018           01/28/2018           01/28/2018 | Submission Date<br>01/05/2018<br>01/05/2018<br>01/05/2018<br>01/05/2018<br>01/05/2018 |

The filters that have been pre-defined for managing your transactions are as follows:

Transaction types

Effecting Broker Symbol (EBS)

Submitter ID

Status

- Submission Date Time Frames
- Select the desired filter criteria, then click the **filter trades** button to view a list of transactions that match your criteria. The Trade Management page provides some of the basic information about your transaction including:

#### **Regulatory Status Icon**

- CUSIP
- B/S
- Transaction Type
- EBS
- Par Value
- Price
- Yield (For when- issued trades only)
- XREF
- Trade Date
- Settlement Date
- Submission Date

Refer to the <u>Appendix</u> for additional information about the fields and the validation logic.

# Part 6: Error Code Review and Response

The Error Code Review and Response screen functions similarly to the Trade Management screen, except that you can filter trade activity and compliance results by error code.

To reach the Error Code Review and Response screen, either select **View Trades** from the menu bar and then **Error Code Review and Response** from the drop-down or select **Error Code Review and Response** from the shortcut link on the screen.

| Real-Time Transaction R | RS Web<br>Reporting System                                                 |                        | Quick Search CUSIP                                                                                    |
|-------------------------|----------------------------------------------------------------------------|------------------------|----------------------------------------------------------------------------------------------------|
| Submit New Trade        | Vie(                                                                       | Access Reports         | Welcome JDOE, MSRB4.                                                                                  |
| Submit Custon           | Trade Management<br>Error Code Review and<br>Response<br>Rejected Messages | Trade Management       | RTRS Resources<br>■EMMA®<br>■MSRB.org                                                                 |
| Error Code Rev          | view and Response                                                          | View Rejected Messages | Dealer Outage Report     Dealer Feedback System     RTRS Web Tutorials     Manuals and Specifications |
| <b>Q</b> Advanced Sea   | rch                                                                        | Submit IDRO Trade      |                                                                                                    |
| S Price ∨ariance        | Alert History                                                              |                        |                                                                                                    |

Filters are located at the top of the screen to facilitate easy search and viewing of your transactions.

| MSRI<br>Real-Time T                             | B   RTF                        | RS V   | Veb<br>System |         |                                                 |                                      |                                 |          | MSI<br>Quicl | RB Home Con<br>k Search CUS | tact and Support Retu       | um to Gateway Logout |
|-------------------------------------------------|--------------------------------|--------|---------------|---------|-------------------------------------------------|--------------------------------------|---------------------------------|----------|--------------|-----------------------------|-----------------------------|----------------------|
| Submit New                                      | Trade                          | v      | ïew Trades    |         | Access R                                        | eports                               |                                 |          |              |                             |                             | Welcome JDOE, MSRB4  |
| Error Code<br>Show me All tr<br>with error code | Review an<br>ade types<br>N913 | d Resp | ONSE Last upo | Any Sut | 2018 at 10:06 Al<br>omitter ID v<br>submitted w | M. <u>Refresh /</u><br>rithin Last ( | Activity<br>30 days<br>te range | ✓<br>t   | 0            |                             | Filter Trad<br>Clear Filter | Export Error Codes   |
| Show 10 ~ e                                     | ntries                         |        |               |         |                                                 |                                      |                                 |          |              | Se                          | arch within list:           |                      |
| Trade Status∉                                   | CUSIP 👙                        | B/S∉   | Trade Type♣   | EBS♣    | Par Value∉                                      | Price 🌢                              | Yield∉                          | XREF     |              | Trade Date <sub>▼</sub>     | Settlement Date             | Submission Date      |
| 0                                               | 880558EK3                      | S      | Customer      | AAAA    | 10,000                                          | 103.935                              | 4.20                            | RW20N913 | XREF1        | 01/08/2018                  | 01/28/2018                  | 01/08/2018           |
| Displaying 1 to 1 o                             | f 1 results                    |        |               |         |                                                 |                                      |                                 |          |              |                             | Ρ                           | revious 1 Next       |

The filters that have been pre-defined for reviewing and responding to your transactions are as follows:

- Transaction types
- Submitter ID
- Submission Date Time Frames
- Effecting Broker Symbol (EBS)
- Error Code
- Submission Date Range

Click the **view all** link next to the error code field in the filter bar to filter transactions by a specific error code.

| Error Code Review and Response                                                       |                                                                                               |
|--------------------------------------------------------------------------------------|-----------------------------------------------------------------------------------------------|
| Show me All trade types v for AAAA v and Any So<br>with error code N913 view all AND | Ibmitter ID  Image: submitted within Prior business day  O submitted within the date range to |

Select the desired filter criteria then click the **filter trades** button to view a list of transactions that match your criteria.

The Error Code Review and Response page provides some of the basic information about your transaction including:

- Trade Status Icon
- B/S (Buy or Sell)
- EBS
- Price
- XREF
- Settlement Date

- CUSIP
- Transaction or Trade Type
- Par Value
- Yield
- Trade Date
- Submission Date

Refer to the <u>Appendix</u> for additional information about the fields and the validation logic.

# Part 7: Search for a Transaction

There are two ways to search for a trade in RTRS Web: 1) Quick Search or 2) Advanced Search, both of which are located at the top of every RTRS Web screen.

| MSRB Home    | Contact ar               | d Support Return to Gateway Logout |
|--------------|--------------------------|------------------------------------|
| Quick Search | CUSIP ▼<br>CUSIP<br>XREF | Advanced Search                    |
|              | TID                      | Welcome JDOE, MSRB4.               |

You can use the Quick Search option to search for a transaction by CUSIP, XREF or TID. You can use the Advanced Search option to search for a transaction by more specific criteria. Although you may enter or leave some criteria blank, either the CUSIP, trade date, instruct submission date or recent submission date is always required.

| Real-Tin    | KB   K<br>ne Transacti | I KS<br>on Reporti | Web<br>ng System  |            |                 |         |        | Quid                   | ck Search CUSIF | 2 🗸                | Advanced       |
|-------------|------------------------|--------------------|-------------------|------------|-----------------|---------|--------|------------------------|-----------------|--------------------|----------------|
| Submit N    | ew Trade               |                    | View Trades       |            | Access          | Reports |        |                        |                 | W                  | /elcome JDOE,  |
| Advance     | d Search               | 😧 Last up          | odated 3/5/2018 a | t 3:58 PM. | Refresh Activit | ¥       |        |                        |                 | Export Advance     | ced Search Res |
| Effecting B | roker: AAAA            | ANI                | D Submitter ID:   | Any Submi  | tter ID 🔽       |         |        |                        |                 |                    |                |
| CUSIP:      |                        |                    |                   |            | Submission      | 0       |        |                        |                 |                    |                |
| Trade D     | ate:                   | 03/01/2018         | to 03/05/2018     |            | Instruct        | t       | 0      | AND/OR Recent          | <b>e</b> . t    | 0                  |                |
| Additional  | Criteria               |                    |                   |            |                 |         |        |                        |                 |                    |                |
| Par (Fac    | e Amount):             | Equals             | ~                 | ¢          |                 |         | Buy/Se | ell:                   | Any 🗸           |                    |                |
| Dollar P    | rice:                  | Equals             | ~                 | \$         |                 |         | Specia | I Condition Indicator: | Any             | •                  | ~              |
| Final Mo    | iney:                  | Equals             | ~                 | \$         |                 |         |        |                        | Any             |                    | ~              |
| Settlem     | ent Date:              |                    | to                |            |                 |         |        |                        | Any             |                    | ~              |
| Trade Ty    | pe:                    | Any                | ~                 |            |                 |         | Regula | tory Status:           | Any             | ~                  |                |
| Trade S     | atus:                  | Cancele            | ed 🗆 DKed 🗆       | Reversed   |                 |         | Match  | Status:                | Any ~           |                    |                |
|             |                        |                    |                   |            |                 |         |        |                        |                 |                    |                |
| Search      | Clear Filte            | rs                 |                   |            |                 |         |        |                        |                 |                    |                |
| / 10 🗸 er   | tries                  |                    |                   |            |                 |         |        |                        | Sea             | rch within list:   |                |
| de Status‡  | CUSIP                  | ♦ B/Sŧ             | Trade Type∉       | EBS≑       | Par Value∉      | Price 🏺 | Yield∉ | XREF \$                | Trade Date∉     | Settlement Date \$ | Submission     |
| 0           | 163597GZ4              | s s                | Inter-Dealer      | AAAA       | 50,000          | 99.912  |        | RW01XREF04             | 03/05/2018      | 03/25/2018         | 03/05/20       |
| 0           | 644614C72              | t B                | IDRO              | AAAA       | 500,000         | 107.694 | ×      | RW03XREF06             | 03/05/2018      | 03/25/2018         | 03/05/20       |
| 0           | 644614C72              | B                  | Customer          | AAAA       | 500,000         | 107.694 |        | RW02XREF06             | 03/05/2018      | 03/25/2018         | 03/05/20       |
| •           | 118217AP3              | s s                | Inter-Dealer      | AAAA       | 135,000         | 91.421  | 6.48   | RW05XREF01             | 03/05/2018      | 03/25/2018         | 03/05/20       |
| ۲           | 118217AP3              | в В                | Inter-Dealer      | AAAA       | 135,000         | 91.421  | 6.48   | RW05XREF06             | 03/05/2018      | 03/25/2018         | 03/05/20       |
| 0           | 880558EK3              | 3 S                | Customer          | AAAA       | 10,000          | 103.935 | 4.20   | RW20N913XREF1          | 03/05/2018      | 03/25/2018         | 03/05/20       |
| 0           | 880558EK3              | s s                | Inter-Dealer      | AAAA       | 50,000          | 99.912  | -      | RW18Q33FXREF2          | 03/05/2018      | 03/25/2018         | 03/05/20       |
| -           | 163597GZ4              | s s                | Inter-Dealer      | AAAA       | 50,000          |         |        | RW01XREF03             | 03/05/2018      | 03/25/2018         | 03/05/20       |
| 0           |                        |                    |                   |            |                 | 00.040  |        | DW01VDEE02             | 03/05/2018      | 02/05/20149        | 02/05/20       |
| 0           | 163597GZ4              | s s                | Inter-Dealer      | AAAA       | 50,000          | 99.91Z  |        | RVV0 IAREFUZ           | 03/03/2010      | 03/25/2016         | 03/05/20       |

The Advanced Search in the screenshot above, for example, returned all inter-dealer transactions with Effecting Broker "AAAA" that were bought between trade dates 03/01/2018 and 03/05/2018.

The criteria for searching transactions are below:

- Effecting Broker
- Submitter ID
- CUSIP
- Trade Date
- Instruct Submission Date
- Recent Submission Date
- Par
- Dollar Price
- Yield

- Final Money
- Settlement Date
- Buy/Sell
- Special Conditional Trade
- Transaction Type
- Regulatory Status
- Canceled, DKed or Reversed
- Memo or Pending
- Match Status

Refer to the <u>Appendix</u> for additional information about the fields and the validation logic.

# Part 8: View an Existing Transaction

Select a transaction from the Trade Management or Error Code Review and Response screens. To display the transaction details, click the XREF on the transaction you wish to view.

| MSRI<br>Real-Time T                                       | B   RTF<br>iransaction Re                                                                                              | S V                           | Veb<br>System                                                                   |                                               |                                                                                                    |                                                                                                    |                             |                                                                             | Quick                               | Search CUSIF                                                                                   |                                                                                                    | Advanced Sear                                                                                                    |
|-----------------------------------------------------------|----------------------------------------------------------------------------------------------------|-------------------------------|---------------------------------------------------------------------------------|-----------------------------------------------|----------------------------------------------------------------------------------------------------|----------------------------------------------------------------------------------------------------|-----------------------------|-----------------------------------------------------------------------------|-------------------------------------|------------------------------------------------------------------------------------------------|----------------------------------------------------------------------------------------------------|----------------------------------------------------------------------------------------------------|
| Submit New                                                | Trade                                                                                                    | v                             | /iew Trades                                                                     |                                               | Access R                                                                                                    | Reports                                                                                             |                             |                                                                             |                                     |                                                                                                | ١                                                                                                    | Velcome JDOE, MS                                                                                                    |
| Trade Mana                                                | igement La                                                                                                    | in An                         | ed 1/8/2018 at 9:5<br>ny status                                                 | 57 AM. <u>Re</u>                              | efresh Activity                                                                                                    | Prior busin                                                                                         | ess day 🔨                   | for AAAA                                                                    | / an                                | d Any Submitter                                                                                | ID V Filter Trad                                                                                                    | Export Trade Data                                                                                                    |
|                                                           |                                                                                                    |                               |                                                                                 |                                               |                                                                                                    |                                                                                                    |                             |                                                                             |                                     |                                                                                                |                                                                                                    |                                                                                                    |
| how 10 v er                                               | ntries                                                                                                    |                               |                                                                                 |                                               |                                                                                                    |                                                                                                    |                             |                                                                             |                                     | Sea                                                                                            | rch within list:                                                                                                    |                                                                                                    |
| iow <u>10</u>                                             | cusip 🗍                                                                                                    | B/S≢                          | Trade Type <b></b> ≢                                                            | EBS∦                                          | Par Value≢                                                                                                    | Price ≜                                                                                             | Yield≢                      | XREF                                                                        | ₹                                   | Sear<br>Trade Date <sub>▼</sub>                                                                | rch within list:<br>Settlement Date∳                                                                                                    | Submission Date                                                                                                    |
| now <u>10</u> ⊻ er<br>Trade Status <b>♦</b>               | CUSIP \$                                                                                                    | B/S∉<br>B                     | Trade Type∉<br>IDRO                                                             | EBS.<br>AAAA                                  | Par Value                                                                                                    | Price ♣<br>107.694                                                                                  | Yield≢<br>-                 | XREF<br>RW08XREF0                                                           | \$<br>1                             | Sear<br>Trade Date<br>01/05/2018                                                               | rch within list: Settlement Date∉<br>01/27/2018                                                                                                    | Submission Date                                                                                                    |
| iow <u>10</u> ver<br>Trade Status∳<br>€                   | tries<br>CUSIP ♦<br>644614C72<br>163597GZ4                                                                             | B/S∳<br>B<br>S                | Trade Type∳<br>IDRO<br>Inter-Dealer                                             | EBS<br>AAAA<br>AAAA                           | Par Value∳<br>500,000<br>50,000                                                                                                    | Price <b>♦</b><br>107.694<br>99.912                                                                 | Yield≜<br>-<br>-            | XREF<br>RW08XREF0<br>RW06XREF0                                              | \$<br>1<br>1                        | Sear<br>Trade Date<br>01/05/2018<br>01/05/2018                                                 | rch within list:<br>Settlement Date<br>01/27/2018<br>01/27/2018                                                                                                    | Submission Date<br>01/05/2018<br>01/05/2018                                                                                                    |
| ow 10 ⊻ er<br>Trade Status≑<br>2<br>©                     | CUSIP         #           644614C72         163597GZ4           644614C72         644614C72                            | B/S∳<br>B<br>S<br>B           | Trade Type∳<br>IDRO<br>Inter-Dealer<br>Customer                                 | EBS<br>AAAA<br>AAAA<br>AAAA                   | Par Value∳           500,000           50,000           500,000                                                                                         | Price ♦<br>107.694<br>99.912<br>107.694                                                             | Yield≜<br>-<br>-            | XREF RW08XREF0 RW06XREF0 RW07XREF0                                          |                                     | Sear<br>Trade Date<br>01/05/2018<br>01/05/2018<br>01/05/2018                                   | within list:           Settlement Date\$           01/27/2018           01/27/2018           01/27/2018                                                                                                    | Submission Data<br>01/05/2018<br>01/05/2018<br>01/05/2018                                                                                                    |
| iow 10 v er<br>Trade Status<br>C<br>C<br>C                | CUSIP            644614C72         163597GZ4           644614C72         23456AB1                                      | B/S∳<br>B<br>S<br>B<br>S      | Trade Type<br>IDRO<br>Inter-Dealer<br>Customer<br>Inter-Dealer                  | EBS\$<br>AAAA<br>AAAA<br>AAAA<br>AAAA         | Par Value∳           500,000           50,000           500,000           500,000           500,000           50,000                                    | Price ♦           107.694           99.912           107.694           99.912                       | Yield≢<br>-<br>-<br>-<br>-  | XREF<br>RW08XREF0<br>RW06XREF0<br>RW07XREF0<br>RW19-MISCXRE                 | ¢<br>1<br>1<br>1<br><u>1</u>        | Trade Date           01/05/2018           01/05/2018           01/05/2018           01/05/2018 | Settlement Date           01/27/2018           01/27/2018           01/27/2018           01/27/2018           01/27/2018                                                                                                    | Submission Date<br>01/05/2018<br>01/05/2018<br>01/05/2018<br>01/05/2018                                                                                            |
| Iow 10 v er<br>Trade Status<br>0<br>0<br>0<br>0<br>0<br>0 | CUSIP            644614C72         163597GZ4           644614C72         123456AB1           123456AB         123456AB | B/S∳<br>B<br>S<br>B<br>S<br>S | Trade Type∳<br>IDRO<br>Inter-Dealer<br>Customer<br>Inter-Dealer<br>Inter-Dealer | EBS\$<br>AAAA<br>AAAA<br>AAAA<br>AAAA<br>AAAA | Par Value ∲           500,000           50,000           500,000           500,000           500,000           50,000           50,000           50,000 | Price ◆         107.694         99.912         107.694         99.912         99.912         99.912 | Yield ↓<br>-<br>-<br>-<br>- | XREF<br>RW08XREF0<br>RW06XREF0<br>RW07XREF0<br>RW19-MISCXR8<br>RW19-MISCXR8 | ♦<br>1<br>1<br>1<br>1<br>5F1<br>5F2 | Sear<br>Trade Date<br>01/05/2018<br>01/05/2018<br>01/05/2018<br>01/05/2018                     | Active         Active           Settlement Date         01/27/2018           01/27/2018         01/27/2018           01/27/2018         01/27/2018           01/27/2018         01/28/2018           01/28/2018         01/28/2018 | Submission Date           01/05/2018           01/05/2018           01/05/2018           01/05/2018           01/05/2018           01/05/2018           01/05/2018 |

You are directed to the Trade Information screen. The Trade Information screen displays the transaction details for that trade. It also provides the regulatory status (i.e. satisfactory, questionable or unsatisfactory) and any compliance issues with the transaction as found by the MSRB.

The overall status of the transaction can be found in the top of the page, just below the Trade Information label. Each transaction displays the status symbol and the regulatory notice for the transaction where any error code received by the transaction is displayed.

| Trade Information             |                        |                                               |
|-------------------------------|------------------------|-----------------------------------------------|
| Trade report satisfactory     |                        |                                               |
| * Time of Trade (Military ET) | 10:07:06<br>(hh:mm:ss) | Reversal Control Numbe                        |
| * Participant Capacity        | Principal ~            | Service Bureau ID:<br>Regulatory Control Numl |
| Contra Capacity               | Principal 🗸            | * Regulatory Dollar Price                     |

Inter-Dealer Trade ID: RW14Q33FXREF10, AAAA Last updated 03/06/2018 at 10:12:42 AM.

The Trade Information screen provides the most current view of the transaction, as reported by the dealer according to the MSRB.

For inter-dealer transactions, the Transaction Information tab is separated into two sections: Regulatory Reporting Information and Comparison Information.

The upper section applies to regulatory-only reporting data.

| Submit New Trade             | View Trades                | Access Reports                                     |                  | Welcome JDOE, I          | MSRB4.     |
|------------------------------|----------------------------|----------------------------------------------------|------------------|--------------------------|------------|
| Inter-Dealer Trade ID: F     | W14Q33FXREF10, AA          | AA Last updated 03/06/2018 at 10:12:42 AM.         |                  |                          |            |
| Trade Information            |                            |                                                    |                  | Back to Trade Management | Next Trade |
| Inde report satisfactory     |                            |                                                    |                  |                          |            |
| * Time of Trade (Military ET | 10:07:06<br>(hh:mm:ss)     | Reversal Control Number:                           |                  |                          |            |
| * Participant Capacity       | Principal ~                | Service Bureau ID:<br>Regulatory Control Number: 2 | 2018030600007500 |                          |            |
| Contra Capacity              | Principal ~                | * Regulatory Dollar Price:                         | 99.92            |                          |            |
| Weighted Average Price       | No 🗸                       |                                                    |                  |                          |            |
| Special Condition Indicator  | No condition below applies | ~                                                  |                  |                          |            |
|                              | Not special price          | ~                                                  |                  |                          |            |
|                              | No condition below applies | V                                                  |                  |                          |            |
| * Message Sender ID:         | 9888 ~                     |                                                    |                  |                          |            |

The Regulatory Reporting Information section provides some of the basic information about your transaction including:

- Time of Trade
- Participant Capacity
- Contra Capacity
- Weighted Average Price
- Special Condition

- Message Sender ID
- Reversal Control Number
- Service Bureau ID
- Regulatory Control Number
- Regulatory Dollar Price

The lower section applies to comparison data that is used both for clearing and settlement, as well as for regulatory reporting.

| XREF:                      | RW14Q33FXREF10 | Par (Face Value):           | 50000                               |
|----------------------------|----------------|-----------------------------|-------------------------------------|
| Previous XREF:             |                | Dollar Price:               | 103.935                             |
| Clearing ID:               | 9888           | Accrued Interest:           | 111.11                              |
| Trade Reporting Indicator: | Cash/Bilateral | Final Money (\$):           | 20345.75                            |
| QSR/Target QSR:            |                | Yield (%):                  |                                     |
| Issue Type:                |                | Concession (\$):            |                                     |
| Buy/Sell:                  | Sell           | Settlement Type Indicator:  | Settlement Indicator¿Reporting-only |
| Contra:                    | 0226           | Extended Settlement:        |                                     |
| Trade Date:                | 03/06/2018     | Reversal Indicator:         | No                                  |
| Settlement Date:           | 03/26/2018     | Market of Execution:        | OTMU                                |
| CUSIP:                     | 880558EK3      | Sender Reference Number :   | RW14-Q33F-07                        |
| RTTM ID:                   | RW14Q33FTID10  | Lateness Indicator:         | No                                  |
| RTTM Match TID:            | RW14Q33FTID9   | Instruct Received Date/Time | : 03/06/2018 10:07:06               |
| Memo/Pending:              |                | Effecting Broker:           | AAAA                                |
| DK Status:                 |                | Contra Effecting Broker:    | NFSC                                |
|                            |                |                             |                                     |
|                            |                |                             |                                     |
| Modify Trade Clear         |                |                             |                                     |

The Comparison Information section provides some of the basic information about your transaction including:

- XREF
- Previous XREF
- Clearing ID
- Trade Reporting Indicator
- QSR/Target QSR
- Issue Type
- Buy/Sell
- Contra
- Trade Date
- Settlement Date
- CUSIP
- RTTM ID
- RTTM Match ID
- Memo/Pending
- DK Status
- Par (Face Value)

- Dollar Price or Yield for whenissued trades.
- Accrued Interest
- Final Money
- Yield
- Concession
- Settlement Type Indicator
- Extended Settlement
- Reversal Indicator
- Market of Execution
- Sender Reference Number
- Lateness Indicator
- Instruct Receive Date/Time
- Effecting Broker
- Contra's Effecting Broker

Refer to the <u>Specifications for Real-Time Reporting of Municipal Securities Transactions</u> on MSRB.org for additional information regarding the inter-dealer fields listed above.

# **Part 9: View Message History**

To see a history of all the messages relating to the current transaction you have in view, Scroll down to the bottom of the page. You will be able to view a list of messages that are associated with the transaction sorted by the time the message was received in descending order. The most recent message at the top of the list corresponds with the most current information viewable on the Trade Information screen.

| Aessage History |                        |                               |     |      |        |        |       |                |                    |              |                      |                          |                       |
|-----------------|------------------------|-------------------------------|-----|------|--------|--------|-------|----------------|--------------------|--------------|----------------------|--------------------------|-----------------------|
| Trade<br>Status | Received<br>Date/time  | Record Type                   | B/S | EBS  | Par    | Price  | Yield | XREF           | Settlement<br>Date | User<br>ID   | Message<br>Sender ID | Medium                   | Lateness<br>Indicator |
| O               | 03/06/2018<br>10:07:06 | Modified                      | S   | AAAA | 50,000 | 99.92  | -     | RW14Q33FXREF10 | 03/26/2018         | SYST         | 9888                 | Interactive<br>Messaging | No                    |
| 0               | 03/06/2018<br>10:07:06 | Matched Due to<br>Exact Match | S   | AAAA | 50,000 | 101.20 | -     | RW14Q33FXREF10 | 03/26/2018         | SYST         | 9888                 | RTTM Event<br>Message    | No                    |
| Ø               | 03/06/2018<br>10:07:06 | Instruct                      | S   | AAAA | 50,000 | 101.20 | -     | RW14Q33FXREF10 | 03/26/2018         | SYST         | 9888                 | Interactive<br>Messaging | No                    |
| <               |                        |                               |     |      |        |        |       |                |                    |              |                      |                          | >                     |
| /stem Status    |                        |                               |     |      |        |        |       |                | © 2018 Munic       | ipal Securit | ies Rulemaking I     | Board (251.12.171.1      | 168.4.184)            |

The transaction fields displayed for message history are listed below:

- Transaction Status
- Received Date and Time
- Record Type
- B/S (Buy or Sell)
- EBS
- Par Value
- Price

- Yield
- XREF
- Settlement Date
- User ID
- Message Sender ID
- Message Medium
- Lateness Indicator

Refer to the <u>Appendix</u> for additional information about the fields and the validation logic.

# Part 10: Modifying an Existing Transaction

Select a transaction to modify from the Price Variance Alert History, Trade Management or Error Code Review and Response search options. To display the transaction, click on the XREF of the transaction desired and you will be directed to the Trade Information screen.

As a user with RTRS Web update permission, you will be able to modify the transaction. The transaction is presented in edit mode with the modify trade button displayed at the bottom. As a user with RTRS Web view only rights, you are not able to modify the transaction, but you can view the transaction.

| MSRB   RTRS<br>Real-Time Transaction Repo                                                                                           | S Web                                                        |                                | Quick Sea                                                                                                  | Advanced Search            |                             |
|----------------------------------------------------------------------------------------------------|--------------------------------------------------------------|--------------------------------|----------------------------------------------------------------------------------------------------|----------------------------|-----------------------------|
| Submit New Trade                                                                                                    | View Trades                                                  | Access Reports                 |                                                                                                    |                            | Welcome JDOE, MSRB4         |
| Inter-Dealer Trade ID: R                                                                                                    | W14Q33FXREF4, AA                                             | AA Last updated 03/07/2018 a   | t 10:19:30 AM.                                                                                             | Back to Adva               | anced Search Results   Next |
| Trade report questionable                                                                                                    |                                                              |                                |                                                                                                    |                            |                             |
| Error Codes:     Q33F - QUEST Seller and                                                                                            | d buyer Regulatory Dollar Pric                               | e differ by more than 50 cents |                                                                                                    |                            |                             |
| * Time of Trade (Military ET)<br>* Participant Capacity<br>Contra Capacity<br>Weighted Average Price<br>Special Condition Indicator | 10:07:06<br>(hh:mm:ss)<br>Principal ><br>Principal ><br>No > | Y                              | Reversal Control Number:<br>Service Bureau ID:<br>Regulatory Control Number:<br>* Regulatory Dollar Price: | 2018030600007100<br>101.20 |                             |
| * Message Sender ID:                                                                                                    | Not special price No condition below applies 9888            | V                              |                                                                                                    |                            |                             |
| XREF:<br>Previous XREF:                                                                                                    | RW14Q33FXREF4                                                |                                | Par (Face Value):<br>Dollar Price:                                                                         | 50000<br>103.935<br>111.11 |                             |
| Trade Reporting Indicator:                                                                                                    | Cash/Bilateral                                               |                                | Final Money (\$):                                                                                          | 20345.75                   |                             |

You may modify any of the data elements that are not set to view-only. View-only data elements are presented in light gray type, whereas modifiable elements are in black type.

Certain fields have limited access based on the type of transaction, either an inter-dealer, customer, or IDRO.

Once you have cleared the edits, click the **modify trade** button to submit your changes. RTRS Web first affirms that you have passed the data entry validation checks and if so, displays a confirmation pop-up with your unique message submission number. If you have failed one or more of the data entry checks, the data fields that have failed, along with the reason appear on the screen. To resubmit, correct the errors and click the **modify trade** button.

If you choose not to correct the errors, you may navigate back to the Trade Management screen and continue with no modifications being made to the transaction. Modifications are only made if you receive the confirmation pop-up.

# Part 11: Cancel an Existing Transaction

Select a transaction on any of the following: Search features, Trade Management or Error Code Review and Response screens. To display the transaction, click on the XREF of the transaction desired and you will be directed to the Trade Information screen.

As a user with RTRS Web update permission rights, you will be able to cancel transactions. With the transaction in edit mode, the cancel trade button is displayed. As a user with the RTRS Web view only permission right, you are not able to cancel the transaction, but you can view the transaction.

| Lateness Indicator:        | No                      | Service Bureau ID:                      |  |  |  |
|----------------------------|-------------------------|-----------------------------------------|--|--|--|
| Instruct Received Date/Tin | ne: 03/06/2018 10:07:06 | Sender Reference Number: RW02-CUST-05   |  |  |  |
| Trade Reporting Indicator: | Cash/Bilateral          | Regulatory Control Number: 201803060000 |  |  |  |
| Market of Execution:       | OTMU                    | Previous XREF:                          |  |  |  |

Note that only customer and IDRO transactions may be canceled via RTRS Web. Inter-dealer transactions may only be canceled via FICC.

Once you have determined the transaction you would like to cancel, click the **cancel trade** button to submit your request. RTRS Web requires that you affirm that you want to cancel the transaction. Click the **OK** button on the pop-up screen to cancel your transaction. RTRS Web will then display a confirmation pop up with your unique message submission number. A transaction is only canceled if the confirmation screen appears.

If you click **Cancel** on the confirmation pop up screen, you are directed to the Transaction Information screen.

# Part 12: Rejected Messages

cThe Rejected Messages screen allows you to view rejected message activity from the prior month up to the current business day. To reach the Rejected Messages screen, either select **Rejected Messages** from the View Trades drop-down or select **View Rejected Messages** on the home screen.

| MSRB   RT]<br>Real-Time Transaction F | RS Web<br>Reporting System                                                 | Quie                   | Quick Search CUSIP  Advanced Search                                                                   |  |  |  |  |  |
|---------------------------------------|----------------------------------------------------------------------------|------------------------|----------------------------------------------------------------------------------------------------|--|--|--|--|--|
| Submit New Trade                      | View Trades                                                                | Access Reports         | Welcome JDOE, MSRB4.                                                                                  |  |  |  |  |  |
| Submit Custon                         | Trade Management<br>Error Code Review and<br>Response<br>Rejected Messages | Trade Management       | RTRS Resources<br>■ EMMA®<br>■ MSRB.org                                                               |  |  |  |  |  |
| Error Code Re                         | view and Response                                                          | View Rejected Messages | Dealer Outage Report     Dealer Feedback System     RTRS Web Tutorials     Manuals and Specifications |  |  |  |  |  |
| <b>Q</b> Advanced Sea                 | rch                                                                        | Submit IDRO Trade      |                                                                                                    |  |  |  |  |  |
| ₽rice Variance                        | Alert History                                                              |                        |                                                                                                    |  |  |  |  |  |

Unapplied messages include messages that were submitted by or on behalf of the user's firm and rejected by the RTRS system and therefore not applied to any current transaction report within RTRS.

For a customer transaction, if a modify message for a customer transaction report is received, but the instruct message cannot be found based on the control numbers provided, that modify message will be rejected by RTRS and the modify message will appear on the Rejected Messages screen.

| MSRE<br>Real-Time T                                  | WSRB RTRS Web<br>Real-Time Transaction Reporting System Quick Search CUSIP ~                                                                                                    |      |              |      |                    |         |        |            |              |                   |                      |  |
|------------------------------------------------------|----------------------------------------------------------------------------------------------------|------|--------------|------|--------------------|---------|--------|------------|--------------|-------------------|----------------------|--|
| Submit New Trade View Trades                         |                                                                                                    |      |              |      | Access Rej         | ports   |        |            |              |                   | Welcome JDOE, MSRB4. |  |
| Rejected Me<br>Show me Rejecte<br>Rejecte<br>Show 10 | Rejected Messages Last updated 3/7/2018 at 2:10 PM. Refresh Activity       About this report. I Export Rejected Messages         Show me       Rejected Messages       All trade types       submitted within       Prior business day       for       AAAA       and       Any Submitter ID       Filter Trades       Clear Filters         Show 10       Destination Code 01 Only       Search within list:       Search within list:       Search within |      |              |      |                    |         |        |            |              |                   |                      |  |
| Trade Status                                         | CUSIP 👙                                                                                                    | B/S∉ | Trade Type 🌲 | EBS∳ | Par Value <b>♦</b> | Price   | Yield≑ | XREF ≜     | Trade Date 🔻 | Settlement Date 🖨 | Submission Date 崇    |  |
| ۲                                                    | 74526LCZ4                                                                                                    | В    | Inter-Dealer | AAAA | 110,000            | -       | -      | RW10XREF04 | 03/06/2018   | 03/06/2018        | 03/06/2018           |  |
| ۲                                                    | 745160QA2                                                                                                    | в    | IDRO         | AAAA | 155,000            | -       | -      | RW10XREF02 | 03/06/2018   | 03/06/2018        | 03/06/2018           |  |
| 0                                                    | 163597GZ4                                                                                                    | в    | Customer     | AAAA | 10,000             | 100.356 | -      | RW10XREF06 | 03/06/2018   | 03/06/2018        | 03/06/2018           |  |
| Displaying 1 to 3 of                                 | 3 results                                                                                                    |      |              |      |                    |         |        |            |              | ł                 | Previous 1 Next      |  |

For an inter-dealer transaction, if a match of a comparison-only submission or "step out" trade occurs it is considered a **Destination Code 01 Only** trade. RTTM will forward to RTRS a match record for the step-out submission, and if the match record cannot be applied to any previously received instruct, because the instruct message was sent to RTTM only, that match record will be stored as Destination Code 01 only.

For further information about step out submissions, see MSRB Notice 2005-22.6

For a list of reasons that a transaction message could be rejected, refer to the <u>Specifications for</u> <u>Real-time Reporting of Municipal Securities Transactions</u>.

| THE MSRB<br>Real-Time Tran                                                                     | RTRS<br>asaction Repo | S We<br>orting Syste | b<br>em      |                 |                 |            | Q          | uick Searcl | CUSIP        | <b>v</b>        | Advanced Search         |
|------------------------------------------------------------------------------------------------|-----------------------|----------------------|--------------|-----------------|-----------------|------------|------------|-------------|--------------|-----------------|-------------------------|
| Submit New Tra                                                                                 | de                    | View                 | Trades       | Acces           | s Reports       |            |            |             |              | ١               | Velcome JDOE, MSRB4.    |
| Rejected Messages Last updated 3/7/2018 at 2:10 PM. <u>Refresh Activity</u> About this report. |                       |                      |              |                 |                 |            |            |             |              |                 |                         |
| Show me Rejected                                                                               | Messages<br>Messages  | ✓ All tra            | de types 🗸 🗸 | submitted withi | n Prior busines | s day 🗸 fo | r AAAA 🗸   | and Any S   | Submitter ID | ✓ Filter Trade  | es <u>Clear Filters</u> |
| Show 10                                                                                        | n Code 01 Only        | y                    |              |                 |                 |            |            |             | Searc        | h within list:  |                         |
| Trade Status 🖨                                                                                 | CUSIP 🜲               | B/S♦ Tr              | ade Type ♦ E | BS♦ Par Val     | ue 🛊 🛛 Price 🌲  | Yield≑     | XREF       | Trade       | Date 🚽 🛛 S   | Settlement Date | Submission Date 🜲       |
| 0                                                                                              | 4526LCZ4              | B Int                | ter-Dealer A | AAA 110,00      | 0 -             | -          | RW10XREF04 | 03/06/2     | 2018         | 03/06/2018      | 03/06/2018              |

<sup>&</sup>lt;sup>6</sup> "Notice on Comparison of Inter-dealer Deliveries That Do Not Represent Inter-dealer Transactions – "Step Out" Deliveries: Rules G-12(f) and G-14," MSRB Notice 2005-22 (April 1<sup>st</sup>, 2005), <u>http://www.msrb.org/Rules-and-Interpretations/Regulatory-Notices/2005/2005-22.aspx?n=1</u>.

The filters for searching rejected and destination code 01 only messages are as follows:

- Type of message
- Transaction types
- Submission Date Time Frames
- Effecting Broker Symbol (EBS)
- Submitter ID

Once you have chosen filter criteria, click the **Filter Trades** button to view a list of messages that match the criteria.

The Rejected Messages screen provides the following information about the transaction message:

- Transaction Status
- CUSIP
- B/S (Buy or Sell)
- Transaction Type
- EBS
- Par Value
- Price
- Yield
- XREF
- Trade Date
- Settlement Date
- Submission Date

Refer to the Appendix for additional information about the fields and the validation logic.

# Part 13: Export Data

Search results can be exported from Trade Management, Error Code Review and Response pages or Quick Search features in RTRS Web.

To export a list of trades, use the filter criteria at top of the page to return desired list of trades, and click **Export Trade Data** from the top of the page above the results. Next, click **Save** and input the desired file name and file location then click **Save** again.

| MSRB   RTRS Web<br>Real-Time Transaction Reporting System                           | Quic                                                                                                    | k Search CUSIP V Advanced Search                 |
|-------------------------------------------------------------------------------------|----------------------------------------------------------------------------------------------------|--------------------------------------------------|
| Submit New Trade View Trades                                                        | Access Reports                                                                                                    | Welcome JDOE, MSRB4.                             |
| Trade Management Last updated 3/7/2018 a<br>Show me All trade types v in Any status | 2:28 PM. <u>Refresh Activity</u><br>Opening Trade_Management_MSRB4.xlsx                                                                         | X Any Submitter ID V Filter Trades Clear Filters |
| Show 10 v entries                                                                   | You have chosen to open:<br>Trade_Management_MSRB4.xlsx<br>which is: Microsoft Excel 97-2003 Worksheet (10.0 KB)<br>from: https://wrka-dv-sd-29 | Search within list:                              |
| 644614C72 B IDRO                                                                    | What should Firefox do with this file?                                                                                                    | 3/06/2018 03/26/2018 03/06/2018                  |
| 644614C72 B Customer                                                                | Open with Microsoft Excel (default)                                                                                                    | 3/06/2018 03/26/2018 03/06/2018                  |
| 8 163597GZ4 S Inter-Deale                                                           | Do this <u>a</u> utomatically for files like this from now on.                                                                                  | 3/06/2018 03/26/2018 03/06/2018                  |
| 880558EK3 S Customer                                                                |                                                                                                    | 3/06/2018 03/26/2018 03/06/2018                  |
| 880558EK3 S Inter-Deale                                                             | OK Cancel                                                                                                    | 3/06/2018 03/26/2018 03/06/2018                  |
| 557250E60 B Customer                                                                | AAAA 100,000 99.25 - <u>RW02XREF04</u>                                                                                                    | 03/06/2018 03/26/2018 03/06/2018                 |

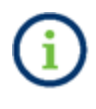

When you export a list of trades from the Trade Management screen, you receive a file with one line for each transaction in the list. The export does not include error code information.

| A  | A1 $\checkmark$ : $\checkmark$ $\checkmark$ $f_{\ast}$ RTRS Export |                   |                   |          |                 |                           |             |                  |           |              |  |  |  |
|----|--------------------------------------------------------------------|-------------------|-------------------|----------|-----------------|---------------------------|-------------|------------------|-----------|--------------|--|--|--|
|    | A                                                                  | В                 | с                 | D        | E               | F                         | G           | н                | I         | J            |  |  |  |
| 1  | RTRS Export                                                        | Export Date Time: | 3/7/2018 14:28:38 |          |                 |                           |             |                  |           |              |  |  |  |
| 2  | CUSIP                                                              | Trade Date Time   | Par (Face Amount) | Buy/Sell | Settlement Date | <b>Received Date Time</b> | Clearing ID | Effecting Broker | Capacity  | Dollar Price |  |  |  |
| 3  | 880558EK3                                                          | 3/6/2018 10:07:06 | 10,000.00         | Sell     | 3/26/2018       | 3/6/2018 10:27:06         | 9888        | AAAA             | Principal | 103.935      |  |  |  |
| 4  | 880558EK3                                                          | 3/6/2018 10:27:06 | 50,000.00         | Sell     | 3/26/2018       | 3/6/2018 10:07:06         | 9888        | AAAA             | Principal | 103.935      |  |  |  |
| 5  | 557250E60                                                          | 3/6/2018 10:09:06 | 100,000.00        | Buy      | 3/26/2018       | 3/6/2018 10:07:06         | 9888        | AAAA             | Principal | 99.250       |  |  |  |
| 6  | 557250E60                                                          | 3/6/2018 10:09:06 | 100,000.00        | Buy      | 3/26/2018       | 3/6/2018 10:07:06         | 9888        | AAAA             | Principal | 99.250       |  |  |  |
| 7  | 880558EK3                                                          | 3/6/2018 10:07:06 | 50,000.00         | Sell     | 3/26/2018       | 3/6/2018 10:07:06         | 9888        | AAAA             | Principal | 103.935      |  |  |  |
| 8  | 880558EK3                                                          | 3/6/2018 10:07:06 | 50,000.00         | Sell     | 3/26/2018       | 3/6/2018 10:07:06         | 9888        | AAAA             | Principal | 103.935      |  |  |  |
| 9  | 709223YQ8                                                          | 3/6/2018 10:06:06 | 10,000.00         | Buy      | 3/26/2018       | 3/6/2018 10:07:06         | 9888        | AAAA             | Agent     | 0.000        |  |  |  |
| 10 | 880558EK3                                                          | 3/6/2018 10:07:06 | 50,000.00         | Sell     | 3/26/2018       | 3/6/2018 10:07:06         | 9888        | AAAA             | Principal | 103.935      |  |  |  |
| 11 | 880558EK3                                                          | 3/6/2018 10:07:06 | 50,000.00         | Sell     | 3/26/2018       | 3/6/2018 10:07:06         | 9888        | AAAA             | Principal | 103.935      |  |  |  |
| 12 | 880558EK3                                                          | 3/6/2018 10:07:06 | 50,000.00         | Sell     | 3/26/2018       | 3/6/2018 10:07:06         | 9888        | AAAA             | Principal | 103.935      |  |  |  |
| 13 | 880558EK3                                                          | 3/6/2018 10:07:06 | 50,000.00         | Sell     | 3/26/2018       | 3/6/2018 10:07:06         | 9888        | AAAA             | Principal | 103.935      |  |  |  |
| 14 | 644614C72                                                          | 3/6/2018 10:06:06 | 500,000.00        | Buy      | 3/26/2018       | 3/6/2018 10:07:06         | 9888        | AAAA             | Principal | 107.694      |  |  |  |
| 15 | 118217AP3                                                          | 3/6/2018 10:06:06 | 135,000.00        | Buy      | 3/26/2018       | 3/6/2018 10:07:06         | 9888        | AAAA             | Principal | 0.000        |  |  |  |
| 16 | 163597GZ4                                                          | 3/6/2018 10:06:06 | 50,000.00         | Sell     | 3/26/2018       | 3/6/2018 10:07:06         | 9888        | AAAA             | Principal | 103.935      |  |  |  |
| 17 | 644614C72                                                          | 3/6/2018 10:06:06 | 500,000.00        | Buy      | 3/26/2018       | 3/6/2018 10:07:06         | 9888        | AAAA             | Principal | 107.694      |  |  |  |
| 18 | 557250E60                                                          | 3/6/2018 10:06:06 | 100,000.00        | Buy      | 3/5/2018        | 3/6/2018 10:07:06         | 9888        | AAAA             | Principal | 99.250       |  |  |  |
| 19 | 644614C72                                                          | 3/6/2018 10:06:06 | 500,000.00        | Buy      | 3/26/2018       | 3/6/2018 10:07:06         | 9888        | AAAA             | Principal | 107.694      |  |  |  |
| 20 | 118217AP3                                                          | 3/6/2018 10:06:06 | 135,000.00        | Sell     | 3/26/2018       | 3/6/2018 10:07:06         | 9888        | ΑΑΑΑ             | Principal | 0.000        |  |  |  |

Exports are in .xlsx format and can be opened in Microsoft Excel or any similar program.

When you export a list of trades from the Error Code Review and Response screen, you receive a file with a line item for each error code per transaction in the list. In the example below, the error code is **N913** – Late trade reported after deadline was chosen.

| MSRB Home Contact and Support Return to C<br>TI MSRB   RT'RS Web<br>Real-Time Transaction Reporting System<br>A |                                   |                    |                 |               |                     |                  |                                                                                                    |  |  |  |  |  |
|----------------------------------------------------------------------------------------------------|-----------------------------------|--------------------|-----------------|---------------|---------------------|------------------|----------------------------------------------------------------------------------------------------|--|--|--|--|--|
| Submit New Trade                                                                                                | View Trades                       |                    |                 |               | Welcome JDOE, MSRB4 |                  |                                                                                                    |  |  |  |  |  |
| Error Code Review a<br>Show me All trade types<br>with error code N913                                          | Filter Trad<br><u>Clear Filte</u> | Export Error Codes |                 |               |                     |                  |                                                                                                    |  |  |  |  |  |
| Show 10 v entries                                                                                               |                                   |                    |                 |               | Sea                 | rch within list: |                                                                                                    |  |  |  |  |  |
| Trade Status                                                                                                    | ♦ B/S♦ Trade Type                 | ♦ EBS♦ Par Value♦  | Price ≜ Yield ₹ | XREF \\$      | Trade Date▼         | Settlement Date  | Submission Date $\underline{\!\!\!\!\!\!}^{\mathbb{A}}_{\!\!\!\!\!\!\!\!\!\!\!\!\!\!\!\!\!\!\!\!\!\!\!\!\!\!\!\!\!\!\!\!\!\!$ |  |  |  |  |  |
| 880558EK                                                                                                    | 3 S Customer                      | AAAA 10,000        | 103.935 4.20    | RW20N913XREF1 | 01/08/2018          | 01/28/2018       | 01/08/2018                                                                                                    |  |  |  |  |  |
| Displaying 1 to 1 of 1 results                                                                                  |                                   |                    |                 |               |                     | Ρ                | revious 1 Next                                                                                                    |  |  |  |  |  |

| TT MSR<br>Real-Time                                                                                | BRT                                                                                                    | RS We                                | D<br>m                                                      |                                                                                                    |                                                                                                    | Q                                                 | uick S           | earch CUSIP                        | ~                                                   |                                                                        | Advanced S                         | <b>Q</b><br>Bearch  |
|----------------------------------------------------------------------------------------------------|----------------------------------------------------------------------------------------------------|--------------------------------------|-------------------------------------------------------------|----------------------------------------------------------------------------------------------------|----------------------------------------------------------------------------------------------------|---------------------------------------------------|------------------|------------------------------------|-----------------------------------------------------|------------------------------------------------------------------------|------------------------------------|---------------------|
| Submit Nev                                                                                         | w Trade                                                                                                    | View                                 | Trades                                                      | Access Re                                                                                                    | eports                                                                                                    |                                                   |                  |                                    |                                                     | Welco                                                                  | ome JDOE,                          | MSRB4.              |
| Error Code<br>Show me All<br>with error cod<br>Show 10 v<br>Trade Status<br>2<br>Displaying 1 to 1 | e Review Itrade types Itrade types Itrade ty | for AAAA<br>view<br>B/S\$ Track      | e Last updated 1/<br>Opening<br>You ha<br>What<br>de Type 4 | /31/2018 at 3:43 PM<br>ig Error_Code_Review_<br>ave chosen to open:<br>Error_Code_Review_F<br>which is: Microsoft Ex<br>from: https://wrka-dv<br>: should Firefox do witt<br>)Qpen with Microsoft<br>) Save File<br>] Do this automatically | I. <u>Refresh Activity</u><br>Response_MSRB4.<br>Response_MSRB4<br>cel 97-2003 Worksi<br>-sd-29<br>h this file?<br>oft Excel (default)<br>y for files like this f | /<br>xlsx<br>xlsx<br>heet (6.9 KB)<br>rom now on. | ×                | Search<br>ade Date▼ 5<br>1/31/2018 | Fit<br>Cl<br>o within lis<br>Settlement<br>02/20/20 | Exp<br>ter Trades<br>ear Filters<br>t: □<br>Date\$ Su<br>18<br>Previou | bmission D<br>01/31/2018<br>Is 1 1 | des<br>ate∳<br>lext |
|                                                                                                    | - 왕· - 왕 Wi<br>로 코 트 Me                                                                                                    | ap Text Numb<br>erge & Center * \$ * | er ▼<br>% , % .00 Con                                       | nditional Format as Chec                                                                                                    | nal Bad<br>k Cell Explan                                                                                                    | Good<br>atory Input                               | Neutra<br>Linked | Calculation                        |                                                     | nsert Delete Form                                                      | ↓ Fill →                           | Sort &              |
| G.                                                                                                 | Alignment                                                                                                    | rs.                                  | Number 5                                                    | natting + Table +                                                                                                    |                                                                                                    | Styles                                            |                  |                                    |                                                     | Cells                                                                  | Cical -                            | Filter *            |
| ≀S Export                                                                                          |                                                                                                    |                                      |                                                             |                                                                                                    |                                                                                                    |                                                   |                  |                                    |                                                     |                                                                        |                                    |                     |
| AA                                                                                                 | AB                                                                                                    | AC                                   | AD                                                          | AE                                                                                                    | AF                                                                                                    | AG                                                | AH               | AI                                 | AJ                                                  |                                                                        |                                    | AK                  |
| Previous XREF TID                                                                                  |                                                                                                    | Match TID                            | Reg ID                                                      | Message Sender ID<br>9888                                                                                                    | Reversal Indicator                                                                                                    | Reversal Control Number                           | MEOR             | Market of Execution                | Error Code<br>N913                                  | Error Description                                                      | on<br>orted after de               | adline              |

### Part 14: Print Data

You may print data from the Report of Correspondents page only. On this screen, there is a small printer icon in the top right corner of the screen.

Only the data elements displayed on the screen are printed, not the underlying data of the transaction. All Result Set Views print only the records shown. For example, if 1-50 out of 100 records are displayed, only the first 50 shown will print.

| MSRB   RT<br>Real-Time Transaction | RS Web<br>Reporting System       |                | Quick Search CUSIP 🗸 | Q<br>Advanced Search                  |
|------------------------------------|----------------------------------|----------------|----------------------|---------------------------------------|
| Submit New Trade                   | View Trades                      | Access Reports |                      | Welcome JDOE, MSRB4.                  |
| Report of Correspond               | Jents Report generated on 3/7/20 | 018 at 4:22 PM | About t              | his report <b>O</b>   Back to Reports |
| EBS                                | Com                              | pany Name      |                      | ÷                                     |
| AAAA                               | MSRE                             | 34             |                      |                                       |
| AAZZ                               | MSRE                             | 34             |                      |                                       |
| ABCD                               | MSRE                             | 34             |                      |                                       |
| Displaying 1 to 3 of 3 results     |                                  |                |                      | Previous 1 Next                       |

# Part 15: Reports

The Reports section of RTRS Web provides functionality based on transactions submitted by and for your firm.

To access the reports, select **Reports** from the menu bar or select **Reports** from the short-cut links on the homepage.

| Submit New Trade                                                            | View Trades                                              | Access Reports                                                                                                   | Welcome .DOF 1       |
|-----------------------------------------------------------------------------|----------------------------------------------------------|----------------------------------------------------------------------------------------------------|----------------------|
| ports                                                                       |                                                          |                                                                                                    |                      |
| Dealer Data Quality Re                                                      | eports                                                   |                                                                                                    | Other Reports        |
| Summary<br>Report date: January 2018<br>Detail<br>Report date: January 2018 | Run Report Downlo     Download Report                    | Discrepancy Error Code Report<br>Run Report<br>Destination Code Report<br>Run Report<br>Report of Correspondents |                      |
| Summary<br>Report date: January 2018                                        | Run Report Downlo                                        | Run Report Daily Trades Modified Run Report                                                                      |                      |
| uggested Se                                                                 | earches                                                  | d/or Submitter ID: Any                                                                                           | Submitter ID 🗸       |
| iow me:                                                                     |                                                          |                                                                                                    | Lamon                |
| All trades sub<br>All trades sub<br>All trades sub<br>All trades sub        | mitted today tha<br>mitted today tha<br>mitted today tha | t were submitted late.<br>t received unsatisfactory<br>t were rejected by RTRS                                   | y error codes.<br>S. |
|                                                                             |                                                          |                                                                                                    |                      |

There are three categories of reports available: RTRS Data Quality Report, Other Reports and Suggested Searches.

#### **RTRS Data Quality Reports**

RTRS Data Quality Reports are available on or about the first business day after the 15<sup>th</sup> of each month, covering transactions reported during the preceding month and including changes made to those trades for the 15 days following the last day of the month. Each monthly report contains data for the firm for the requested period, data for the firm for the prior period and data for the industry for the requested period. For instructions on how to use the reports, see the Users Guides to Dealer Data Quality Reports.<sup>7</sup>

#### **RTRS Dealer Data Quality – Effecting Broker Summary Report**

The RTRS Dealer Data Quality – Effecting Broker Summary Report describes a firm's transaction reporting data with regards to status, match rate, lateness and timeliness of reporting, and number of changes to reported data. The Effecting Broker Summary Report displays statistics about inter-dealer trades affected by a correspondent dealer, regardless of which dealer cleared the trades, and statistics about customer trades effected by the correspondent.

The Summary Report can be viewed in a one-month version. To obtain the one-month report, select the month desired from the drop-down and click **run report**. To obtain the twelve-month report, click on the **Download 12-Month Report** link.

| Re     | ports                                                                       |
|--------|-----------------------------------------------------------------------------|
| [<br>E | Dealer Data Quality Reports                                                 |
|        | Summary<br>Report date: November 2017 V Run Report Download 12-Month Report |
|        | Detail<br>Report date: November 2017 V Download Report                      |

<sup>&</sup>lt;sup>7</sup> Users Guides to Dealer Data Quality Reports <u>http://www.msrb.org/msrb1/TRSweb/RTRS/guides/DetailReportUserGuide.asp</u>

### **RTRS Dealer Data Quality – Effecting Broker Detail Report**

The RTRS Dealer Data Quality – Effecting Broker Detail Report identifies specific trades that are counted in each category of the Dealer Data Quality – Summary report. The report provides a list of trades that are included in each of the categories in the Summary report. The report also provides details on trades that received unsatisfactory error codes and trades that were reported with Special Condition Indicators.

To view the report, select the desired month, click **download report** and save the file to your computer.

| Reports                                                                  |
|--------------------------------------------------------------------------|
| Dealer Data Quality Reports<br>Effecting Broker                          |
| Summary Report date: November 2017 V Run Report Download 12-Month Report |
| Detail<br>Report date: November 2017 V Download Report                   |

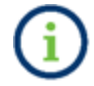

The report is provided in Microsoft Excel format. You can then open the report in Microsoft Excel or any program that can open .xlsx files.

### **RTRS Dealer Data Quality – Clearing Broker Summary Report**

The RTRS Dealer Data Quality – Clearing Broker Summary Report describes a firm's transaction reporting data with regards to status (satisfactory/questionable or unsatisfactory, match rate, lateness and timeliness of reporting, and number of changes to reported data.

The Clearing Broker Summary Report displays statistics about trades cleared by the dealer. The Summary Report can be viewed in a one month or 12-month version. To obtain the one-month report, select the month desired from the drop-down and click **run report**. To obtain the 12-month report, click **Download 12-month report**.

| Clearing Broker                                                             |  |
|-----------------------------------------------------------------------------|--|
| Summary<br>Report date: November 2017 V Run Report Download 12-Month Report |  |
| Detail<br>Report date: November 2017 V Download Report                      |  |

### **RTRS Dealer Data Quality – Clearing Broker Detail Report**

The RTRS Dealer Data Quality – Clearing Broker Detail Report identifies specific trades that are counted in each category of the Dealer Data Quality – Summary report. The report provides a list of trades that are included in each of the categories in the Summary report. The report also provides details on trades that received unsatisfactory error codes and trades that were reported with Special Condition Indicators.

To view the report, select the desired month, click **download report** and save the file to your computer.

| Clearing Broker                                                          |
|--------------------------------------------------------------------------|
| Summary Report date: November 2017 V Run Report Download 12-Month Report |
| Detail<br>Report date: November 2017 V Download Report                   |

#### **Other Reports**

#### **Discrepancy Error Code Report**

The Discrepancy Error Code Report provides a list of inter-dealer transactions where the information submitted by your firm differs from the information submitted by the contra-side firm, resulting in a Q19F, Q22F, Q33F or Q55A error code. For a listing and description of the error codes, refer to the <u>Specifications for Real-time Reporting of Municipal Securities</u> <u>Transactions</u>.

The Discrepancy Error Code Report is generated on a real-time basis, meaning you can generate a report to show all trades for a specified time-period that received a Q19F, Q22F, Q33F or Q44F error code.

To begin, select an EBS or a Submitter ID from the filter bar. Next, select a date range using the Match Date between calendars and click **run report**.

| MSRB   RT<br>Real-Time Transaction | RS Web<br>Reporting System     |                                          | MSRB Home<br>Quick Search     | Contact and Support        | Return to Gateway Logout  |
|------------------------------------|--------------------------------|------------------------------------------|-------------------------------|----------------------------|---------------------------|
| Submit New Trade                   | View Trades                    | Access Reports                           |                               |                            | Welcome JDOE, MSRB4.      |
| Discrepancy Error Co               | ode Report Last updated 3/15/2 | 2018 at 3:38 PM. <u>Refresh Activity</u> |                               | About this re              | eport 🛛   Back to Reports |
| Select an EBS AAAA                 | ✓ and Submitter ID: Any Subm   | itter ID 🔽 and a Match Date betw         | een: 03/01/2018 to 03/15/2018 | Run Report <u>Clear Fi</u> | <u>lters</u>              |
| Q19F Q22F (                        | Q33F Q55A                      |                                          |                               |                            | Export Report             |

If you have modified or reversed a transaction after the time and date of match, this updated information does not appear in the report.

The Discrepancy Error Code Report contains four tabs – one for each of the error codes included. Use the links at the top of the page and after each section title to navigate up and down to the desired section of the report. Because different fields are relevant for each tab, the headings vary between the four tabs. The four tabs are as follows:

Q19F: Accrued interest different on buyer and seller sides

This section lists inter-dealer trades where the accrued interest submitted by your firm differs from the accrued interest submitted by the contra-party. Data shown in column A (Your Accrued Interest) should match data shown in column B (Contra Accrued Interest).

#### Q22F: Seller and Buyer times of trade differ by more than 15 minutes

This section lists inter-dealer trades where the time of trade submitted by your firm differs from the time of trade submitted by the contra-party by more than 15 minutes. Data shown in column A (Your Time of Trade) should match data shown in column B (Contra Time of Trade).

#### Q33F: Regulatory dollar price you indicated is not the same value as the regulatory dollar price on the matching side

This section lists inter-dealer trades where the regulatory dollar price submitted by your firm differs from the regulatory dollar price submitted by the contra-party. Data shown in column A (Your Submission Information) should match data shown in column B (Other Side Submission Information – Contra Effecting Broker).

#### Q55A: Seller and buyer alternative trading system special condition indicator differ

This section lists trades where the Alternative Trading System (ATS) indicator submitted by your firm differs from the ATS indicator submitted by the contra-party.

### **Destination Code Report**

The Destination Code Report provides a list of inter-dealer transactions where both your firm and the contra-party firm submitted to RTTM Only (DEST01), in addition to trades where there was a destination code discrepancy (RTTM Only (DEST01) versus RTTM and RTRS (DEST01/02)) between your firm and the contra-party firm. For further information on destination code mismatches, refer to MSRB Notice 2005-22.<sup>8</sup>

The Destination Code Report is generated on a real-time basis, meaning you can generate a report to show all trades matched on the current date up to the time the report is generated.

<sup>&</sup>lt;sup>8</sup> "Notice on Comparison of Inter-dealer Deliveries That Do Not Represent Inter-dealer Transactions – "Step Out" Deliveries: Rules G-12(f) and G-14," MSRB Notice 2005-22 (April 1<sup>st</sup>, 2005), <u>http://www.msrb.org/Rules-and-Interpretations/Regulatory-Notices/2005/2005-22.aspx?n=1</u>.

To generate this report, select from the **Show me** drop-down, Destination Code 01 only, select an EBS or a Submitter ID and a time period from the filter bar at the top then click **Filter Trades.** 

| MSRB   RT<br>Real-Time Transaction | RS Web<br>Reporting System                                                                                                    |                      |               | Quick Search        | CUSIP V                 | Advanced Search      |  |
|------------------------------------|----------------------------------------------------------------------------------------------------|----------------------|---------------|---------------------|-------------------------|----------------------|--|
| Submit New Trade                   | View Trades                                                                                                    | Access Re            | eports        |                     |                         | Welcome JDOE, MSRB4. |  |
| Rejected Messages                  | Rejected Messages       Last updated 1/8/2018 at 10:08 AM. Refresh Activity       About this report •   Export Rejected Messages         Show me       Destination Code 01 Only • All trade types • submitted within Prior business day • for AAAA • and Any Submitter ID • Filter Trades       Clear Filters |                      |               |                     |                         |                      |  |
| Show $10 \sim \text{entries}$      |                                                                                                    |                      |               |                     | Search within list:     |                      |  |
| Trade Status                       | ♣ B/S♣ Trade Ty                                                                                                    | pe∉ EBS∉ Par Value ∉ | Price≜ Yield≜ | XREF 👙 Trade D      | ate 🗸 Settlement Date 👙 | Submission Date      |  |
| S 64966MR                          | T8 S Inter-Dea                                                                                                    | er AAAA 20,000       | - 2.09        | RW13XREF01 01/05/20 | 01/28/2018              | 01/05/2018           |  |
| Displaying 1 to 1 of 1 results     |                                                                                                    |                      |               |                     |                         | Previous 1 Next      |  |

The results include the data available at the time and date of match. If you have modified or reversed a transaction after the time and date of match, this updated information does not appear in the report.

### **Report of Correspondents**

The Report of Correspondents is intended for use by NSCC participant firms and non-participant firms that submit for other dealers. The report provides a list of effecting broker symbols and firm names that have indicated that they submit transactions through the requested Submitter ID.

The Report of Correspondents is generated on a real-time basis. This means that all firms that have, prior to the time of request, indicated to the MSRB that they submit transactions through the requested Submitter ID are included on the report.

To generate this report, click on the **Report of Correspondents** link and you will be directed to the page.

| Real-Time Transaction          | RS Web<br>Reporting System       |                 | Quick Search CUSIP  | × Q<br>Advanced Search                       |
|--------------------------------|----------------------------------|-----------------|---------------------|----------------------------------------------|
| Submit New Trade               | View Trades                      | Access Reports  |                     | Welcome JDOE, MSRB4.                         |
| Report of Correspond           | dents Report generated on 3/15/2 | 2018 at 3:44 PM | Search within list: | About this report <b>9</b>   Back to Reports |
| EBS                            | Com                              | pany Name       |                     |                                              |
| AAA                            | MSRE                             | 34              |                     |                                              |
| AAZZ                           | MSRE                             | 34              |                     |                                              |
| ABCD                           | MSRE                             | 34              |                     |                                              |
| Displaying 1 to 3 of 3 results |                                  |                 |                     | Previous 1 Next                              |

### **Suggested Searches**

Suggested Searches provides quick and easy access to the Trade Management, Error Code Review and Response or Unapplied Message screens on recent trade activity.

| Suggested Searches                                                                                                    |
|----------------------------------------------------------------------------------------------------|
| Select an EBS: AAAA v and/or Submitter ID: Any Submitter ID v                                                                                                    |
| Show me:                                                                                                    |
| <ul> <li>All trades submitted today that were submitted late.</li> <li>All trades submitted today that received unsatisfactory error codes.</li> <li>All trades submitted today that were rejected by RTRS.</li> </ul> Filter Trades |
|                                                                                                    |
| System Status                                                                                                    |

### All trades submitted today that were submitted late

Selecting this option provides the Error Code Review and Response screen with filters set for the selected EBS and/or Submitter ID, current business day, and the N913-Late Trade Submitted after Deadline error code. This filter shows all late trades submitted for the current business day.

### All trades submitted today that received unsatisfactory error codes

Selecting this option provides the Trade Management screen with filters set for the selected EBS and/or Submitter ID, current business day, and unsatisfactory status. This filter shows all unsatisfactory trades submitted for the current business day.

### All trades submitted today that were rejected by RTRS

Selecting this option provides rejected messages with filters set for the selected EBS and/or Submitter ID, and current business day. This filter shows all rejected trades submitted for the current business day.

### **Exporting Reports**

Reports can be viewed on the RTRS Web screen and exported to Microsoft Excel. The reports can also be printed as displayed on-screen or from the export files. The Microsoft Excel files provide data in the format made available to FINRA examiners. Although the actual data provided in the on-screen and Microsoft Excel file formats is the same, the Microsoft Excel format displays the data slightly different from the format displayed on the RTRS Web screen.

Where applicable, 12-month reports are only available in a Microsoft Excel file and cannot be displayed online. When downloading the file, do not change the name of the file prior to saving.

# **Part 16: Price Variance Alert History**

The Price Variance Alert History page allows you to view all alerts that the MSRB sent to your firm by email. A Price Variance Alert email is generated when a price reported to the RTRS system is notably different from one or more prices reported by other dealers for the same security within the same time period.

Sample Price Variance Alert email:

| Tue :<br>Price Variance Alert<br>() If there are problems with how this message is displayed, click here to view it in a web browser.                                                                                                    |                                                                                                    |                 |      |  |  |  |  |  |
|----------------------------------------------------------------------------------------------------|----------------------------------------------------------------------------------------------------|-----------------|------|--|--|--|--|--|
| This email is to alert you that an automated review of transactions reported to RTRS has indicated that the price(s) reported by your firm for the transactions identified below are notably different than prices reported by other dealers for the same security during the same time period.<br>The variance is being identified for your convenience. Your firm may wish to review the transaction(s) to ensure the information being disseminated by RTRS reflects the transaction(s) as intended. If there is an error, please promptly modify the price by following the applicable procedures set out in the <u>Specifications for Real-Time Reporting of Municipal Securities Transactions.</u> Any price variance that is not modified will be considered accurately reported. |                                                                                                    |                 |      |  |  |  |  |  |
| TradeType                                                                                                    | CUSIP                                                                                                    | Trade Date/Time | XREF |  |  |  |  |  |
| Inter-Dealer 555333HT5 10/30/2018 11:08:06 AM AAA1B23456C1                                                                                                    |                                                                                                    |                 |      |  |  |  |  |  |
| The Real-Time Transaction Reporting System is a service of t<br>PLEASE DO NOT REPLY. This is a system-generated email.<br>© 2018 Municipal Securities Rulemaking Board                                                                                                    | Inter-Dealer         555333HT5         10/30/2018 11:08:06 AM         AAA1B23456C1           The Real-Time Transaction Reporting System is a service of the Municipal Securities Rulemaking Board.         MSRB         HSRB         HSRB <t< td=""></t<> |                 |      |  |  |  |  |  |

The Price Variance Alert History page accommodates users who may not have received the Price Variance Alert emails or who wish to review the email history in one place. The alerts displayed were sent to your firm only and will not reflect subsequent updates.

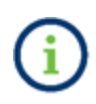

If, as a result of reviewing a trade report that was identified in a Price Variance Alert email, you determine that the reported price is incorrect, you should modify the applicable price. If you do not modify the prices of the trades sent to you, they will be considered accurate. When you log into RTRS web, you will be able to view your Price Variance Alert History by clicking on **Price Variance Alert History**.

| MSRB RTRS Web                                                       |                                | MSRB Home Contact and Support Return to Gateway Logout                     |
|---------------------------------------------------------------------|--------------------------------|----------------------------------------------------------------------------|
| Real-Time Transaction Reporting System Submit New Trade View Trades | Access Reports                 | Advanced Search<br>Welcome JDOE, MSRB4                                     |
| Submit Customer Trade                                               | Trade Management               | RTRS Resources                                                             |
| Error Code Review and Response                                      | View Rejected Messages         | Entitives     MSRB.org     Dealer Outage Report     Dealer Feedback System |
| Advanced Search                                                     | S Price Variance Alert History | RTRS Web Tutorials     Manuals and Specifications                          |
|                                                                     |                                |                                                                            |
| REPORTS                                                             | Discrepancy Error Code Report  | Daily Trades Modified                                                      |
| RTRS DQ Summary-Clearing Broker                                     | Destination Code Report        |                                                                            |
|                                                                     |                                |                                                                            |

Once you access the Price Variance Alert History page, you will be able to view a list of alerts that were sent to you for up to four years. Taking action, such as modifying the price of those trades, (which cannot be done from this page) will **NOT** remove them from your alert history.

| Real-Tim                                                                     | ne Transa                             | ction Reporting                                                                    | g System                                                                                             |                                                |                                                          |                                            |                                                                                      | Quick Search                                                                 | CUSIP V                                                                                                    | Advanced Search                                                                                                    |
|------------------------------------------------------------------------------|---------------------------------------|------------------------------------------------------------------------------------|----------------------------------------------------------------------------------------------------|------------------------------------------------|----------------------------------------------------------|--------------------------------------------|--------------------------------------------------------------------------------------|------------------------------------------------------------------------------|----------------------------------------------------------------------------------------------------|----------------------------------------------------------------------------------------------------|
| Submit N                                                                     | ew Trade                              |                                                                                    | View Trades                                                                                          | ;                                              | Access R                                                 | eports                                     |                                                                                      |                                                                              |                                                                                                    | Welcome JDOE, MSRE                                                                                                    |
| Veriene                                                                      |                                       | Listen                                                                             |                                                                                                    |                                                |                                                          |                                            |                                                                                      |                                                                              |                                                                                                    |                                                                                                    |
| variand                                                                      |                                       | HISTORY Last                                                                       | undated 11/9/                                                                                        | 2018 at 11:03 AM                               | 4                                                        |                                            |                                                                                      |                                                                              |                                                                                                    | About this page                                                                                                    |
| e vanane                                                                     |                                       | Thotory Last                                                                       | upuated 11/5/                                                                                        | 2010 00 11:00 7 0                              |                                                          |                                            |                                                                                      |                                                                              |                                                                                                    | About this page                                                                                                    |
| 10 vananc                                                                    | Itries                                |                                                                                    |                                                                                                    | 2010 41 11.00 74                               |                                                          |                                            |                                                                                      |                                                                              | Search within I                                                                                                    | list:                                                                                                    |
| 10 vendric<br>CUSIP                                                          | tries<br>B/S                          | Trade Type                                                                         | EBS                                                                                                  | Par Value                                      | Price                                                    | Yield                                      | XREF                                                                                 | Trade Date                                                                   | Search within I<br>Settlement Date                                                                                                    | Submission Date                                                                                                    |
| 10 • en<br>CUSIP                                                             | erries<br>B/S<br>S                    | Trade Type<br>Customer                                                             | EBS<br>AAAA                                                                                          | Par Value 140,000                              | Price<br>80.459                                          | Yield<br>-                                 | XREF<br>AAA1A0001AAA                                                                 | Trade Date<br>10/31/2018                                                     | Search within I<br>Settlement Date<br>11/01/2018                                                                                                    | Submission Date                                                                                                    |
| 10 ▼ en<br>CUSIP<br>11111CK1<br>12222BB2                                     | Itries<br>B/S<br>S<br>B               | Trade Type<br>Customer<br>Customer                                                 | EBS                                                                                                  | Par Value<br>140,000<br>30,000                 | Price<br>80.459<br>86.634                                | Yield<br>-<br>5.256                        | <b>XREF</b><br>AAA1A0001AAA<br>BBB280002BBB                                          | Trade Date<br>10/31/2018<br>10/30/2018                                       | Search within I<br>Settlement Date<br>11/01/2018<br>11/01/2018                                                                                                    | Submission Date           10/31/2018           10/30/2018                                                                                     |
| 10 ▼ en<br>CUSIP<br>1111CK1<br>2222BB2<br>2222BB2                            | tries<br>B/S<br>S<br>B<br>S           | Trade Type<br>Customer<br>Customer<br>Inter-Dealer                                 | EBS<br>AAAA<br>AAAA<br>AAAA                                                                          | Par Value<br>140,000<br>30,000<br>30,000       | Price<br>80.459<br>86.634<br>86.884                      | Yield<br>-<br>5.256<br>5.235               | XREF<br>AAA1A0001AAA<br>BBB2B0002BBB<br>CCC3C0003CCC                                 | Trade Date<br>10/31/2018<br>10/30/2018<br>10/30/2018                         | Search within I<br>Settlement Date<br>11/01/2018<br>11/01/2018<br>11/01/2018                                                                                            | Submission Date           10/31/2018           10/30/2018           10/30/2018                                                                |
| 10 v en<br>CUSIP<br>1111CK1<br>2222BB2<br>2222BB2<br>1111CK1                 | etries<br>B/S<br>S<br>B<br>S<br>B     | Trade Type<br>Customer<br>Customer<br>Inter-Dealer<br>Inter-Dealer                 | EBS         AAAA           AAAA         AAAA           AAAA         AAAA                             | Par Value 140,000 30,000 140,000               | Price<br>80.459<br>86.634<br>86.884<br>81.711            | Yield<br>-<br>5.256<br>5.235<br>-          | XREF<br>AAA1A0001AAA<br>BBB280002BBB<br>CCC3C0003CCC<br>DDD4D0004DDD                 | Trade Date<br>10/31/2018<br>10/30/2018<br>10/30/2018<br>10/30/2018           | Search within I           Settlement Date           11/01/2018           11/01/2018           11/01/2018           11/01/2018           11/01/2018           11/01/2018 | Submission Date           10/31/2018           10/30/2018           10/30/2018                                                                |
| 10 ▼ en<br>CUSIP<br>11111CK1<br>22222BB2<br>22222BB2<br>11111CK1<br>33333LO3 | tries<br>B/S<br>B<br>S<br>B<br>S<br>S | Trade Type<br>Customer<br>Customer<br>Inter-Dealer<br>Inter-Dealer<br>Inter-Dealer | EBS         AAAA           AAAA         AAAA           AAAA         AAAA           AAAA         AAAA | Par Value 140,000 30,000 30,000 140,000 25,000 | Price<br>80.459<br>86.634<br>86.884<br>81.711<br>108.638 | Yield<br>-<br>5.256<br>5.235<br>-<br>3.600 | XREF<br>AAA1A0001AAA<br>BBB280002BBB<br>CCC3C0003CCC<br>DDD4D0004DDD<br>EEE5E0005EEE | Trade Date 10/31/2018 10/30/2018 10/30/2018 10/30/2018 10/30/2018 10/20/2018 | Search within I<br>Settlement Date<br>11/01/2018<br>11/01/2018<br>11/01/2018<br>11/01/2018<br>10/30/2018                                                                | Submission Date           10/31/2018           10/30/2018           10/30/2018           10/30/2018           10/30/2018           10/20/2018 |

You can search through your alert history via the **Search within list** option; you can search for any value under any of the fields displayed on the page. Like the **Trade Management** page, you can also navigate to the **Trade Information** page by clicking on one of the **XREF** values listed on your alert history. In addition to the **XREF** link, clicking on any of the **CUSIP** values listed on this page will open a secondary page on *MSRB's EMMA Portal* with details for the selected security.

Refer to the Appendix for additional information about the fields and validation logic.

# **Appendix: RTRS Fields**

The following is an alphabetical list of transaction fields with the corresponding transaction type and validation logic for entry and modification via RTRS Web.

| Field Name                                              | Transaction<br>Type      | Validation Logic                                                                                                    |
|---------------------------------------------------------|--------------------------|----------------------------------------------------------------------------------------------------|
| Buy/Sell (B/S)                                          | Customer and<br>IDRO     | Select transactions for which you are the buyer, the seller, or select the any option to disregard this value in your search.                                                                                                    |
| Buy/Sell Indicator                                      | Customer and<br>IDRO     | Enter Buy or Sell for customer and IDRO transactions                                                                                                    |
| Canceled, DKed or<br>Reversed                           | Customer and<br>IDRO     | Regulatory status of transactions that were canceled or<br>reversed.<br>Select <b>DK</b> to search for inter-dealer transactions that<br>have been marked by RTTM as DKed.<br>Select <b>Canceled</b> to search for inter-dealer, customer,<br>or IDRO transactions that have been canceled.<br>Select <b>Reversed</b> to search for inter-dealer transactions<br>that have been reversed.<br>Use the <b>Canceled, DKed or Reversed</b> option to search<br>for transactions that have been marked as any of the<br>above. Select the any option to disregard this value in<br>your search. |
| Capacity/Contra-<br>Capacity or<br>Participant Capacity | Customer and<br>IDRO     | Select <b>Agent</b> or <b>Principal</b>                                                                                                    |
| Commission                                              | Customer and<br>IDRO     | Total dollar amount of commission.                                                                                                    |
| Contra Effecting<br>Broker                              | IDRO and<br>Inter-dealer | Effecting broker symbol for the counter-part of the effecting dealer on the transaction.                                                                                                    |

| Field Name          | Transaction<br>Type  | Validation Logic                                                                                                    |
|---------------------|----------------------|----------------------------------------------------------------------------------------------------|
|                     |                      | Select from a list of effecting broker symbols registered<br>with the MSRB for your firm, or from a list of effecting<br>broker symbols that your firm submits for.                              |
| CUSIP               | Customer and<br>IDRO | Enter the 9-digit CUSIP of the transaction you want to<br>search for. A partial CUSIP may be used for searching,<br>e.g., 123456 will return all CUSIPs beginning with the<br>characters 123456. |
| Customer Trades     | Customer             | Indicates trades between dealers and customers.                                                                                                    |
| Dollar Price        | All                  | Dollar price is required on all regular way customer<br>and IDRO transaction for which it can be calculated.<br>Either dollar price or yield is required for when- issued<br>trades.             |
|                     |                      | Enter the dollar price as less than, greater than, or equal to the value on the transaction you want to select.                                                                                  |
|                     |                      | For inter-dealer transactions, enter the price at which the trade is effected.                                                                                                    |
| Effecting Broker    |                      | Effecting broker symbol for the Effecting dealer on the transaction.                                                                                                    |
| Symbol (EBS)        | All                  | Select from a list of effecting broker symbols registered<br>with the MSRB for your firm, or from a list of effecting<br>broker symbols that your firm submits for.                              |
| Error Code          | All                  | Input an error code to display all transactions that have received the inputted error code.                                                                                                    |
| Error Code Category | All                  | Select an error code category to display all transactions that have received an error from the selected category.                                                                                |

| Field Name                                      | Transaction<br>Type | Validation Logic                                                                                                    |
|-------------------------------------------------|---------------------|----------------------------------------------------------------------------------------------------|
| Final Money                                     | Inter-dealer        | Enter the final money as less than, greater than or equal to the value on the transaction you want to select.                                                                                                 |
| Inter-dealer<br>Regulator-only<br>(IDRO) Trades | IDRO                | Indicates a trade when an introducing broker effects a trade for a customer against the principal position of its clearing broker.                                                                            |
| Inter-dealer Trades                             | Inter-dealer        | Indicates trades between dealers.                                                                                                    |
| Lateness Indicator                              | Inter-dealer        | Indicates whether or not the message was received by the MSRB late                                                                                                    |
| Matched                                         | Inter-dealer        | Shows transactions reported to the MSRB that have been matched to the contra-side by RTTM                                                                                                    |
|                                                 |                     | Select <b>Memo</b> to search for transactions that have been<br>placed by RTTM in memo status. Select <b>Pending</b> to<br>search for transactions that have been placed by RTTM<br>in pending status.        |
| Memo or Pending                                 | All                 | Use the <b>Memo or Pending</b> option to search for<br>transactions that have been placed in either status.<br>Select the <b>any</b> option to disregard this value in your<br>search.                        |
| Message Medium                                  | All                 | RTRS Web, RTTM Web, Interactive Messaging, RTTM<br>Event Message                                                                                                    |
| Message Sender ID                               | Inter-dealer        | If the user is the submitter of the transaction, select<br>the user's Submitter ID.<br>If a user has more than one Submitter ID, then the user<br>must choose which submitter to use for this<br>transaction. |

| Field Name                 | Transaction<br>Type | Validation Logic                                                                                                    |
|----------------------------|---------------------|----------------------------------------------------------------------------------------------------|
|                            |                     | If the user is the effecting dealer of the transaction and did not submit on their own behalf, then select the user's EBS.                                                                         |
|                            |                     | If a user has more than one EBS, the user must choose which EBS to use for this transaction.                                                                                                    |
| Par Value (Face            | All                 | The amount of principal that must be paid at maturity.<br>The par value is also referred to as the "face amount"<br>of a security.                                                                 |
| value)                     |                     | Enter the par value as less than, greater than, or equal<br>to the value on the transaction you want to select. Par<br>must reflect face amount, not units for all transactions.                   |
| Price                      | All                 | The amount to be paid for a bond, usually expressed as a percentage of par value                                                                                                    |
| Questionable               | Inter-dealer        | Regulatory status of transactions that received questionable error codes, meaning that the transaction needs to be reviewed and edited if necessary.                                               |
| Regulatory Price<br>Dollar | Inter-dealer        | Mandatory for trades submitted with final money as<br>well as for trades effected on the basis of dollar price<br>when settlement date is not known and submitted<br>without final money.          |
|                            |                     | Omit when issued trades effected on the basis of yield<br>when settlement date is not known and submitted<br>without final money.                                                                  |
| Regulatory Status          | All                 | Select <b>satisfactory</b> , <b>unsatisfactory</b> , or <b>questionable</b> to search on those specific regulatory states, or select the <b>any</b> option to disregard this value in your search. |
| Satisfactory               | All                 | Regulatory status of transactions that did not receive any error codes, meaning that the transaction was                                                                                           |

| Field Name                              | Transaction<br>Type | Validation Logic                                                                                                    |
|-----------------------------------------|---------------------|----------------------------------------------------------------------------------------------------|
|                                         |                     | received by RTRS and met the regulatory requirements.                                                                                                    |
| Sender Message<br>Number                | All                 | SEME from the message                                                                                                    |
| Settlement Date                         | All                 | Enter the settlement date as less than, greater than, or<br>equal to the date on the transaction you want to<br>select. This field must be a valid date and greater than<br>the Trade date.                   |
|                                         |                     | For inter-dealer transactions, this field indicates the settlement date of transaction or initial settlement date of offering.                                                                                |
|                                         |                     | Part A indicates if the transaction has an exception to the standard 15 minute reporting rule.                                                                                                    |
| Special Condition<br>Indicator – Part A | All                 | Select no condition applies, EOD-LOP/TD (End of Day –<br>List Offering Price), EOD-Variable Rate,/Auction<br>Rate/CP (Commercial Paper), EOD- Ineligible on trade<br>date or EOD- Resubmission of RTTM cancel |
| Special Condition<br>Indicator – Part B | All                 | Part B indicates if the transaction has a special<br>condition that affects the Price.<br>Select not special price, traded flat, or away from<br>market price (other reason)                                  |
| Special Condition<br>Indicator-Part C   | Customer            | Select no condition applies or Non-transaction-based<br>compensation arrangements (NTBC) if the customer<br>trade did not include a mark-up, mark-down or<br>commission                                       |

| Field Name                     | Transaction<br>Type      | Validation Logic                                                                                                    |
|--------------------------------|--------------------------|----------------------------------------------------------------------------------------------------|
|                                | Inter-dealer<br>and IDRO | Select Alternative Trading System (ATS) if the inter-<br>dealer trade was executed with or using the services of<br>an alternative trading system with Form ATS on file<br>with the SEC. A list of ATSs with Form ATS on file with<br>the SEC is available on the SEC's website at<br><u>www.sec.gov/foia/docs/atslist.htm</u>                                                          |
| Special/Conditional<br>Trade   | All                      | Select the transactions that were tagged with a specific value or select the any option to disregard this value in your search.                                                                                                    |
| Status                         | All                      | Includes regulatory status and match status.                                                                                                    |
| Submission Date<br>Time Frames | All                      | Includes pre-defined time frames to filter your<br>transactions. Note that specific date range searches<br>are available from the Advanced Search screen.                                                                                                    |
| Submission<br>Date/Range       | All                      | Input a specific date or date range to display all transactions submitted within the inputted date range.                                                                                                    |
| Submitted                      | All                      | Regulatory status that indicated the total number of<br>transactions submitted within the time period. This<br>does not include any transaction reports that were<br>rejected by the MSRB.                                                                                                    |
| Submitter ID                   | All                      | Select from a list of Submitter IDs registered with the MSRB for your firm.                                                                                                    |
| Time of Trade                  | All                      | For all transactions, the time is entered in military<br>eastern time and must be a valid time using the<br>format: hh:mm:ss. The time of transaction may not be<br>modified to be greater than the time of transaction<br>submitted on the original instruct message. For<br>example, if the Trade Date and Time is submitted<br>originally as 01/01/2004 at 00:13:00, the time may be |

| Field Name                                     | Transaction<br>Type                               | Validation Logic                                                                                                    |
|------------------------------------------------|---------------------------------------------------|----------------------------------------------------------------------------------------------------|
|                                                |                                                   | modified to be earlier than 00:13:00 on that day but<br>not later.                                                                                                    |
| Trade Date                                     | Customer and<br>IDRO                              | This field must be a valid date, must not be in the future and must be within a 90-day period from the current day.                                                                                                    |
| Transaction/Trade<br>Type                      | All                                               | Select the values of customer, inter-dealer, or IDRO to<br>search on those specific transaction types, or select the<br>any option to disregard this value in your search.<br>Display only inter-dealer transactions, only customer<br>transactions, only IDRO transactions, or all transaction<br>types. |
| Transactions<br>Submitted in the<br>Prior Week | Transactions<br>Submitted in<br>the Prior<br>Week | Reflects any transaction where the instruct message<br>for that transaction was received by RTRS in the 7 days<br>prior to the current day (non-inclusive).                                                                                                    |
| Transactions<br>Submitted Today                | Transactions<br>Submitted<br>Today                | Reflects any transaction where the instruct message for that transaction was received by RTRS within the current day.                                                                                                    |
| Unmatched                                      | Inter-dealer                                      | Shows transactions reported to the MSRB that have not been matched to the contra-side by RTTM.                                                                                                    |
| Unsatisfactory                                 | Customer                                          | Regulatory status of transactions that received<br>unsatisfactory error codes, meaning that the<br>transaction did not meet reporting requirements in<br>some manner.                                                                                                    |
| User ID                                        | All                                               | Included if message was transacted via the RTRS Web<br>or RTTM Web                                                                                                    |
| Weighted Average<br>Price                      | All                                               | Select Yes or No for all customer transactions.                                                                                                    |

| Field Name | Transaction<br>Type  | Validation Logic                                                                                                    |
|------------|----------------------|----------------------------------------------------------------------------------------------------|
| XREF       | Customer and<br>IDRO | External Dealer Control Number is a 16-character control number for Customer and IDRO transactions.                                                                                                    |
| Yield      | All                  | This field is only used for "when issued" trades<br>effected on the basis of yield submitted without final<br>money. Leave this field blank for transactions effected<br>on the basis of dollar price. |